# Guida all'uso Monitor Dell™ E1913S/E1913/E2213

- <u>Informazioni sul Monitor</u>
- Installazione del monitor
- Funzionamento del monitor
- Risoluzione dei problemi
- Appendice

# Note, richiami all'Attenzione, Avvisi

**NOTA**: Una NOTA segnala informazioni importanti che aiutano a fare un migliore utilizzo del proprio computer.

ATTENZIONE: Un richiamo all'ATTENZIONE indica potenziali danni all'hardware o la perdita dei dati se non sono seguite le istruzioni.

AVVISO: Un AVVISO segnala il potenziale di danni alle proprietà, di lesioni personali o di morte.

# Le informazioni di questo documento sono soggette a cambiamenti senza preavviso. © 2012 Dell Inc. Tutti i diritti riservati.

Qualsiasi tipo di riproduzione di questi materiali, senza l'autorizzazione scritta di Dell Inc. è severamente proibita.

Marchi usati in questo documento: *Dell* ed il logo *DELL* sono marchi di Dell Inc.; *Microsoft* e *Windows* sono marchi o marchi registrati di Microsoft Corporation negli Stati Uniti e/o altri paesi. *ENERGY STAR* è un marchio registrato della U.S. Environmental Protection Agency. Quale associata della ENERGY STAR, Dell Inc. ha determinato che questo prodotto è conforme alle linee guida sull'efficienza energetica della ENERGY STAR.

Altri marchi e nomi commerciali possono essere usati in questo documento con riferimento alle entità titolari dei marchi e nomi, oppure con riferimento ai loro prodotti. Dell Inc. nega ogni interesse di proprietà in marchi e nomi diversi dal proprio.

#### Modello E1913Sf/E1913Sc/E1913c/E2213c

Aprile 2012 Rev. A00

Torna ai contenuti

## Informazioni sul Monitor

#### Guida all'uso Monitor Dell™ E1913S/E1913/E2213

- Contenuti della confezione
- Caratteristiche del prodotto
- Identificazione delle parti e dei controlli
- Specifiche del monitor
- Capacità Plug and Play
- Qualità monitor LCD e Pixel Policy
- Linee guida per la manutenzione

## Contenuti della confezione

Il monitor è inviato con tutti gli elementi mostrati di seguito. Assicurarsi di avere ricevuto tutti i componenti e mettersi in contato con Dell<sup>™</sup> se manca qualcosa.

NOTA: Alcuni elementi potrebbero essere accessori optional e potrebbero non essere inviati insieme al monitor. Alcune funzioni o supporti potrebbero non essere disponibili in alcuni paesi.

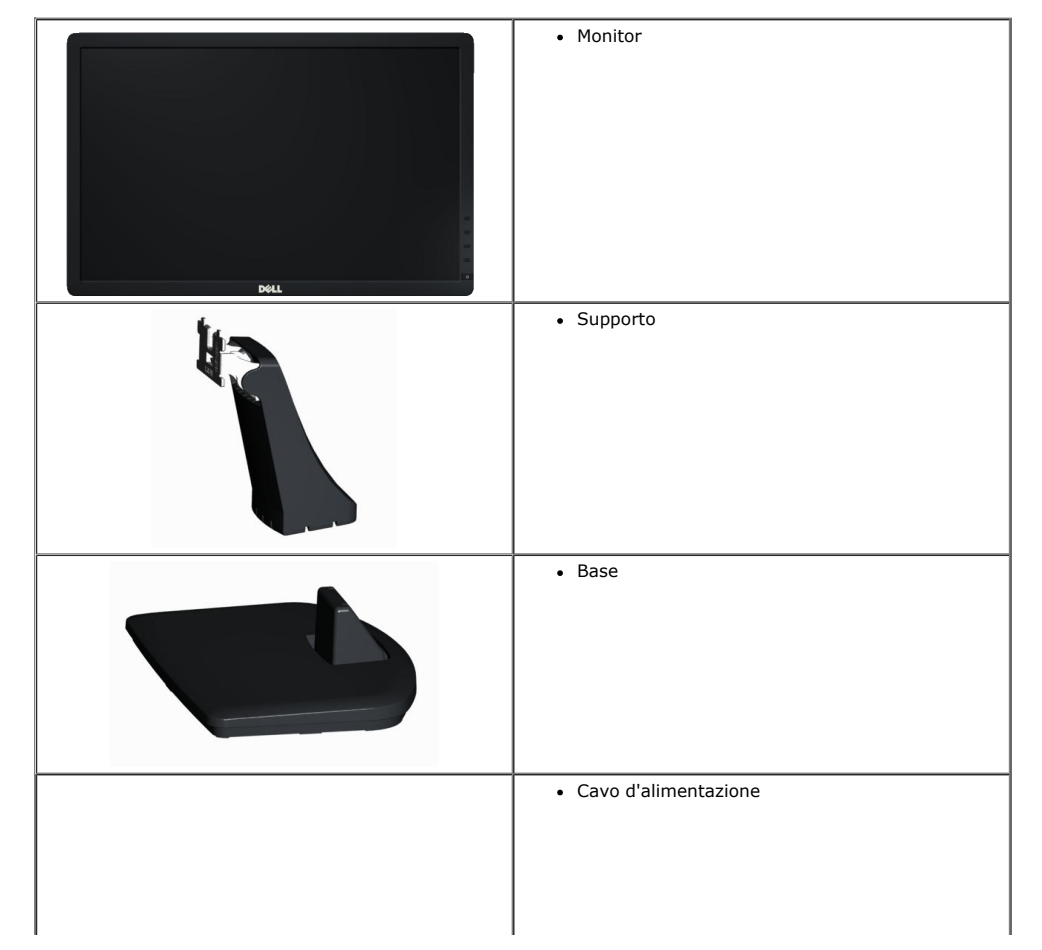

| • Cavo VGA (collegato al monitor)                                                                                                    |
|----------------------------------------------------------------------------------------------------|
| • Cavo DVI (in dotazione solo ad E1913 ed E2213)                                                                                     |
| <ul> <li>Supporto Driver e Documentazione</li> <li>Guida all'installazione rapida</li> <li>Guida informativa del prodotto</li> </ul> |

## Caratteristiche del prodotto

Monitor schermo piatto Dell™ E1913S/E1913/E2213 a matrice attiva TFT, LCD. Le caratteristiche del monitor includono:

- E1913S: 48,3 cm (19,0 pollici) di area visibile dello schermo. Risoluzione 1280 x 1024, più supporto schermo intero per risoluzioni più basse.
- E1913:48,3 cm (19,0 pollici) di area visibile dello schermo. Risoluzione 1440 x 900, più supporto schermo intero per risoluzioni più basse.
- E2213: 55,9 cm (22,0 pollici) di area visibile dello schermo. Risoluzione 1680 x 1050, più supporto schermo intero per risoluzioni più basse.
- Capacità di regolazione dell'inclinazione.
- Supporto rimovibile e fori di montaggio VESA 100 mm che consentono la flessibilità nelle soluzioni di montaggio.
- Capacità Plug and Play, se supportata dal sistema.
- Menu di regolazione OSD per una facile impostazione ed ottimizzazione dello schermo.
- Supporto software e documentazione che include un file informativo (INF), il file ICM (Image Color Matching) e la documentazione del prodotto.
- Dell Display Manager incluso (nel CD fornito in dotazione al monitor).
- Alloggio antifurto.
- Capacità Gestione risorse.
- Conformità ENERGY STAR.
- Conformità EPEAT<sup>™</sup> Gold.
- Conformità RoHS.
- Alogena ridotta.
- Schermo certificato TCO.

## Identificazione delle parti e dei controlli

### Veduta frontale

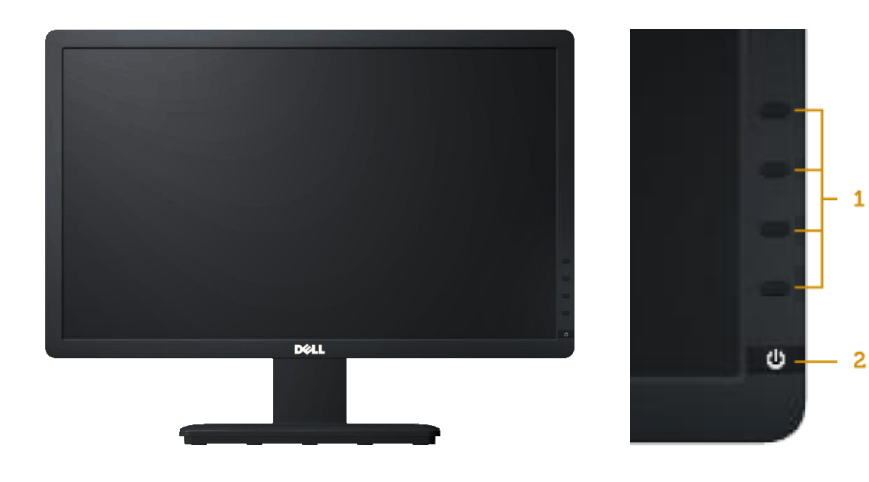

1

- Tasti di funzione (per altre informazioni vedere
- Funzionamento del monitor)
- Tasto accensione/spegnimento (con indicatore LED) 2.

### Veduta posteriore

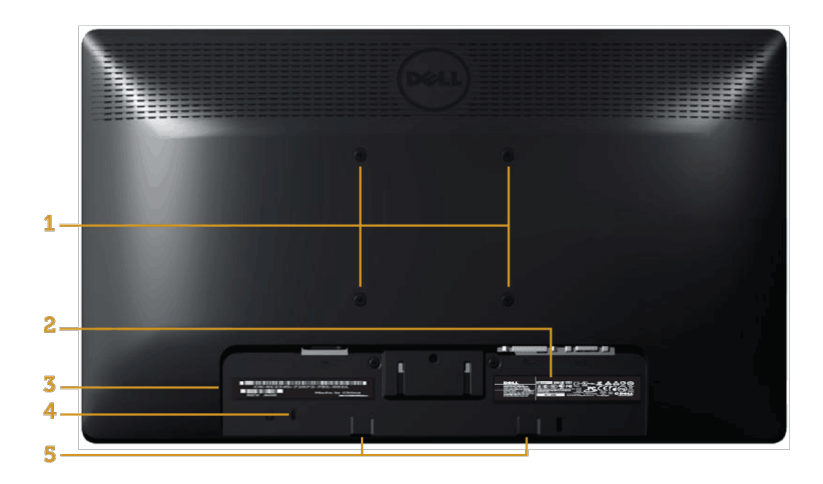

| Numero | Descrizione                     | Uso                     |
|--------|---------------------------------|-------------------------|
| 1      | Fori di montaggio VESA (100 mm) | Per montare il monitor. |

| - E. |   |                                                  | 1                                                                                               |
|------|---|--------------------------------------------------|-------------------------------------------------------------------------------------------------|
|      | 2 | Etichetta Prestazioni di esercizio               | Informazioni su prestazioni di esercizio ed energia.                                            |
|      | 3 | Etichetta con codice a barre del numero di serie | Fare riferimento a questa etichetta quando ci si mette in contatto con i Supporto tecnico Dell. |
|      | 4 | Alloggio antifurto                               | Usare un lucchetto per proteggere il monitor.                                                   |
|      | 5 | Staffe di montaggio Dell Soundbar                | Per attaccare la Soundbar Dell optional.                                                        |

### Veduta laterale

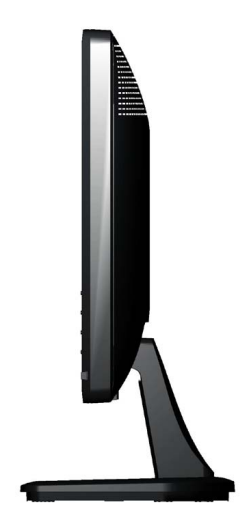

Lato destro

#### Veduta inferiore

E1913S:

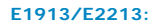

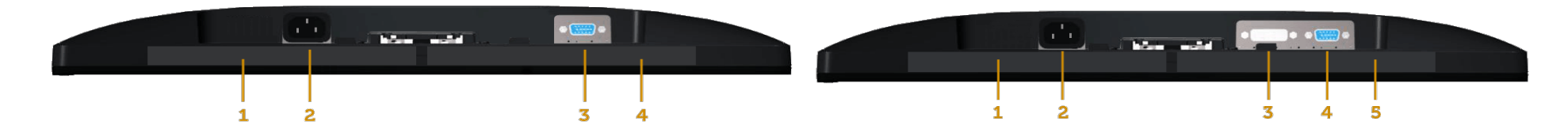

|        |                            |                                                            | Numero                  | Descrizione                                               | Uso                                                        |
|--------|----------------------------|------------------------------------------------------------|-------------------------|-----------------------------------------------------------|------------------------------------------------------------|
| Numero | Descrizione                | llso                                                       |                         | 200011210110                                              |                                                            |
| Numero |                            | 1                                                          | Etichetta di conformità | Elence le approvazioni delle autorità di regolamentazione |                                                            |
| 1      | Etichotta di conformità    | Elanca la approvazioni della autorità di regolamentazione  | 1                       | Etichetta di comornita                                    | Lienca le approvazioni delle autorità di regolamentazione. |
| 1      |                            | Lienca le approvazioni delle autorità di regolamentazione. | 2                       | Connettore d'alimentazione                                | Per collegare il cave d'alimentazione del monitor          |
| 2      | Connettore d'alimentazione | Per collegare il cavo d'alimentazione del monitor          | Z                       |                                                           | Per conegare il cavo u annentazione dei monitor.           |
| 2      | AC                         |                                                            |                         | AC                                                        |                                                            |
|        | AC                         |                                                            | 3                       | Connettore DVI                                            | Per collegare il computer al monitor usando il cavo DVI    |
| 3      | Connettore VGA             | Per collegare il computer al monitor usando il cavo VGA    | 5                       | Connectore DVI                                            |                                                            |
| 5      | Connectore VOA             | rel conegare il computer al monitor usando il cavo vGA.    | 4                       | Connettore VCA                                            | Por collegare il computer al monitor ucando il cavo VGA    |
| 4      | Etichatta di conformità    | Elenca le approvazioni delle autorità di regolamentazione. | 4                       | Connectore VGA                                            | rei collegare il computer al monitor usando il cavo VGA.   |
| 4      | Etichetta ul comornita     |                                                            | 5                       | Etichotta di conformità                                   | Elenca la approvazioni delle autorità di regelamentazione  |
| -      |                            |                                                            | 15                      |                                                           | Lienca le approvazioni delle autorità di regolamentazione. |

## Specifiche del monitor

Le sezioni che seguono danno informazioni sulle varie modalità di risparmio energetico e sull'assegnazione dei pin dei vari connettori del monitor.

### Modalità di gestione energia

Se il PC è dotato di scheda video o software conforme agli standard DPM VESA, il monitor può ridurre automaticamente il suo consumo energetico quando non è in uso. Questa funzione è conosciuta anche come *Modalità di risparmio energetico*. Quando il computer rileva l'input dalla tastiera, dal mouse o altri dispositivi, il monitor riprende automaticamente il funzionamento. La tabella che segue mostra il consumo energetico e le segnalazioni di questa funzione automatica di risparmio energetico:

#### E1913S:

| Modalità VESA           | Sincronizzazione<br>orizzontale | Sincronizzazione verticale | Video  | Indicatore<br>d'alimentazione | Consumo energetico              |
|-------------------------|---------------------------------|----------------------------|--------|-------------------------------|---------------------------------|
| Funzionamento normale   | Attiva                          | Attiva                     | Attiva | Blu                           | 23 W (massimo)<br>18 W (tipico) |
| Modalità Disattivazione | Inattiva                        | Inattiva                   | Vuoto  | Ambra                         | Meno di 0,5 W                   |
| Spegnimento             | -                               | -                          | -      | Spento                        | Meno di 0,5 W                   |

#### E1913:

| Modalità VESA           | Sincronizzazione<br>orizzontale | Sincronizzazione verticale | Video  | Indicatore<br>d'alimentazione | Consumo energetico              |
|-------------------------|---------------------------------|----------------------------|--------|-------------------------------|---------------------------------|
| Funzionamento normale   | Attiva                          | Attiva                     | Attiva | Blu                           | 23 W (massimo)<br>18 W (tipico) |
| Modalità Disattivazione | Inattiva                        | Inattiva                   | Vuoto  | Ambra                         | Meno di 0,5 W                   |
| Spegnimento             | -                               | -                          | -      | Spento                        | Meno di 0,5 W                   |

#### E2213:

| Modalità VESA           | Sincronizzazione<br>orizzontale | Sincronizzazione verticale | Video  | Indicatore<br>d'alimentazione | Consumo energetico              |
|-------------------------|---------------------------------|----------------------------|--------|-------------------------------|---------------------------------|
| Funzionamento normale   | Attiva                          | Attiva                     | Attiva | Blu                           | 24 W (massimo)<br>19 W (tipico) |
| Modalità Disattivazione | Inattiva                        | Inattiva                   | Vuoto  | Ambra                         | Meno di 0,5 W                   |
| Spegnimento             | -                               | -                          | -      | Spento                        | Meno di 0,5 W                   |

Il menu OSD funziona solo in modalità di funzionamento normale. Quando in modalità Disattivazione è premuto un tasto qualsiasi, tranne il tasto di alimentazione, saranno visualizzati i messaggi che seguono:

### Dell E1913S

There is no signal coming from your computer. Press any key on the

keyboard or move the mouse to wake it up.

0

Informazioni sul Monitor: Guida all'uso Monitor Dell E1913S/E1913/E2213

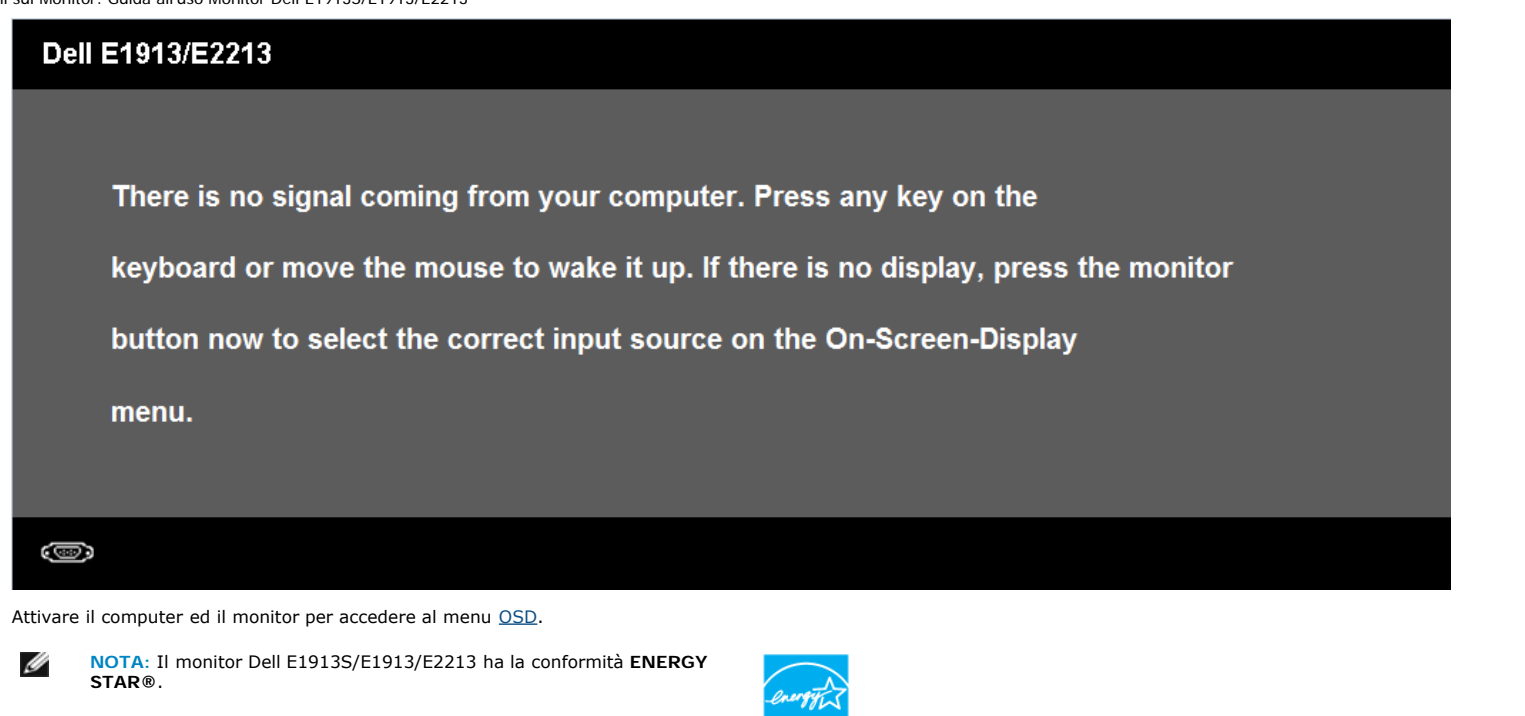

\* Il consumo energetico pari a zero in modalità di spegnimento può essere ottenuto solamente scollegando il cavo d'alimentazione dal monitor.

\*\* Consumo energetico massimo con luminosità e contrasto massimi.

### Assegnazione dei pin

#### Connettore D-Sub 15 pin

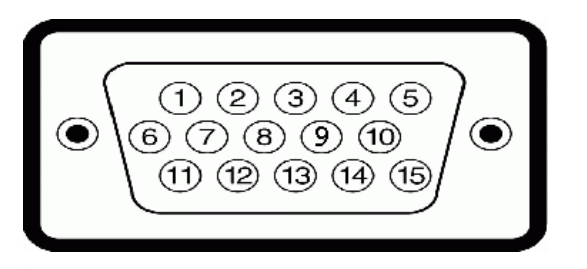

Numero pin Lato monitor del cavo del cavo segnale 15 pin

| 1 | Video - Rosso |
|---|---------------|
| 2 | Video - Verde |
| 3 | Video - Blu   |
| 4 | Massa         |
| 5 | Diagnostica   |
| 6 | Massa-R       |
| 7 | Massa-V       |
| 8 | Massa-B       |

| 9  | DDC +5V                 |
|----|-------------------------|
| 10 | Massa - Sincronismo     |
| 11 | Massa                   |
| 12 | Dati DDC                |
| 13 | Sincronismo orizzontale |
| 14 | Sincronismo verticale   |
| 15 | Frequenza DDC           |

#### **Connettore DVI**

| 123XX678<br>91011XX141516<br>171819XX22324 |  |
|--------------------------------------------|--|
|                                            |  |

| Numero<br>pin | Lato a 24 pin del cavo segnale collegat |  |  |
|---------------|-----------------------------------------|--|--|
| 1             | TMDS RX2-                               |  |  |
| 2             | TMDS RX2+                               |  |  |
| 3             | Massa TMDS                              |  |  |
| 4             | Mobile                                  |  |  |
| 5             | Mobile                                  |  |  |
| 6             | Frequenza DDC                           |  |  |
| 7             | Dati DDC                                |  |  |
| 8             | Mobile                                  |  |  |
| 9             | TMDS RX1-                               |  |  |
| 10            | TMDS RX1+                               |  |  |
| 11            | Massa TMDS                              |  |  |
| 12            | Mobile                                  |  |  |
| 13            | Mobile                                  |  |  |
| 14            | Potenza +5 V                            |  |  |
| 15            | Diagnostica                             |  |  |
| 16            | Rilevamento Hot Plug                    |  |  |
| 17            | TMDS RX0-                               |  |  |
| 18            | TMDS RX0+                               |  |  |
| 19            | Massa TMDS                              |  |  |
| 20            | Mobile                                  |  |  |
| 21            | Mobile                                  |  |  |
| 22            | Massa TMDS                              |  |  |
| 23            | Frequenza+ TMDS                         |  |  |
| 24            | Frequenza- TMDS                         |  |  |

## Capacità Plug and Play

Il monitor può essere installato su qualsiasi sistema compatibile Plug and Play. Il monitor fornisce automaticamente al computer i suoi dati EDID (Extended Display Identification Data) usando i protocolli DDC (Display Data Channel) così che il sistema può configurarsi ed ottimizzare le impostazioni del monitor. La maggior parte delle installazioni dei monitor è automatica. Se necessario, si possono selezionare altre impostazioni.

## Specifiche del monitor a pannello piatto

| Numero del modello                    | Monitor Dell E1913S                                                    | Monitor Dell E1913                                                       | Monitor Dell E2213                                                       |
|---------------------------------------|------------------------------------------------------------------------|--------------------------------------------------------------------------|--------------------------------------------------------------------------|
| Tipo di schermo                       | Matrice attiva - TFT LCD                                               | Matrice attiva - TFT LCD                                                 | Matrice attiva - TFT LCD                                                 |
| Tipo di pannello                      | TN                                                                     | TN                                                                       | TN                                                                       |
| Dimensioni dello schermo              | 48,3 cm (19,0 pollici) (dimensioni<br>immagine visibile: 19,0 pollici) | 48,3 cm (19,0 pollici) (dimensioni immagine wide visibile: 19,0 pollici) | 55,9 cm (22,0 pollici) (dimensioni immagine wide visibile: 22,0 pollici) |
| Area di visualizzazione preimpostata: |                                                                        |                                                                          |                                                                          |
| Orizzontale                           | 376,3 mm (14,81 pollici)                                               | 408,2 mm (16,07 pollici)                                                 | 473,8 mm (18,65 pollici)                                                 |
| Verticale                             | 301,1 mm (11,85 pollici)                                               | 255,2 mm (10,05 pollici)                                                 | 296,1 mm (11,66 pollici)                                                 |
| Dimensioni pixel                      | 0,294 mm                                                               | 0,284 mm                                                                 | 0,282 mm                                                                 |
| Angolo di visuale                     |                                                                        |                                                                          |                                                                          |
| Orizzontale                           | 170 ° tipico                                                           | 170 ° tipico                                                             | 170 ° tipico                                                             |
| Verticale                             | 160 ° tipico                                                           | 160 ° tipico                                                             | 160 ° tipico                                                             |
| Uscita luminanza                      | 250 cd/m² (tipica)                                                     | 250 cd/m <sup>2</sup> (tipica)                                           | 250 cd/m² (tipica)                                                       |
| Rapporto di contrasto                 | 1000 a 1 (tipico)                                                      | 1000 a 1 (tipico)                                                        | 1000 a 1 (tipico)                                                        |
| Rivestimento superficiale             | Antiriflesso con rivestimento 3H                                       | Antiriflesso con rivestimento 3H                                         | Antiriflesso con rivestimento 3H                                         |
| Illuminazione                         | Sistema di illuminazione barra a LED                                   | Sistema di illuminazione barra a LED                                     | Sistema di illuminazione barra a LED                                     |
| Tempo di risposta                     | 5 ms tipico (bianco a nero)                                            | 5 ms tipico (bianco a nero)                                              | 5 ms tipico (bianco a nero)                                              |
| Profondità colore                     | 16,7 milioni di colori                                                 | 16,7 milioni di colori                                                   | 16,7 milioni di colori                                                   |
| Gamut colore                          | 83 % (tipico) **                                                       | 83 % (tipico) **                                                         | 83 % (tipico) **                                                         |

\* Basato su valutazione.

\*\* Il gamut colore (tipico) di [E1913S/E1913/E2213] si basa sugli standard dei test CIE1976 (82%) e CIE1931 (72%).

#### Specifiche di risoluzione

| Numero del modello               | Monitor Dell E1913S             | Monitor Dell E1913              | Monitor Dell E2213              |
|----------------------------------|---------------------------------|---------------------------------|---------------------------------|
| Portata scansione                |                                 |                                 |                                 |
| Orizzontale                      | Da 30 kHz a 81 kHz (automatica) | Da 30 kHz a 83 kHz (automatica) | Da 30 kHz a 83 kHz (automatica) |
| Verticale                        | Da 56 Hz a 76 Hz (automatica)   | Da 56 Hz a 75 Hz (automatica)   | Da 56 Hz a 75 Hz (automatica)   |
|                                  | ļ                               |                                 |                                 |
| Risoluzione massima preimpostata | 1280 x 1024 a 60 Hz             | 1440 x 900 a 60 Hz              | 1680 x 1050 a 60 Hz             |

### Specifiche elettriche

| Numero del modello Monitor Dell E1913S/E1913/E2213 |                                                                                                    |
|----------------------------------------------------|----------------------------------------------------------------------------------------------------|
| Segnali d'ingresso<br>video                        | RGB analogico: 0,7 Volt +/-5%, impedenza d'uscita 75 Ohm<br>DVI-D: La velocità massima dei dati Single Link, includendo<br>l'overhead 8b/10b, è di 4,95 Gbit/s a 165 MHz sulla base di quattro<br>coppie TMDS, impedenza d'ingresso 100 Ohm. (Solo per E1913 ed |

|                                                | E2213)                                                                                                    |
|------------------------------------------------|----------------------------------------------------------------------------------------------------|
| Segnali ingresso<br>sincronizzazione           | Sincronizzazioni orizzontali e verticali separate, livello TTL senza specifica di polarità, SOG (sincronizzazione composita sul verde) |
| Tensione ingresso AC<br>/ frequenza / corrente | Da 100 VAC a 240 VAC/50 Hz o 60 Hz $\pm$ 3 Hz/1.5 A (al massimo)                                                                       |
| Corrente in ingresso                           | 120 V: 30 A (al massimo)<br>240 V: 60 A (al massimo)                                                                                   |

### Modalità di visualizzazione preimpostate

La tabella che segue elenca le modalità preimpostate per le quali Dell garantisce le dimensioni d'immagine e la centratura:

#### E1913S:

| Modalità di visualizzazione | Frequenza<br>orizzontale (kHz) | Frequenza verticale<br>(Hz) | Frequenza pixel<br>(MHz) | Polarità di sincronia<br>(Orizzontale/Verticale) |
|-----------------------------|--------------------------------|-----------------------------|--------------------------|--------------------------------------------------|
| VESA, 720 x 400             | 31,5                           | 70,1                        | 28,3                     | -/+                                              |
| VESA, 640 x 480             | 31,5                           | 59,9                        | 25,2                     | -/-                                              |
| VESA, 640 x 480             | 37,5                           | 75,0                        | 31,5                     | -/-                                              |
| VESA, 800 x 600             | 37,9                           | 60,3                        | 40,0                     | +/+                                              |
| VESA, 800 x 600             | 46,9                           | 75,0                        | 49,5                     | +/+                                              |
| VESA, 1024 x 768            | 48,4                           | 60,0                        | 65,0                     | -/-                                              |
| VESA, 1024 x 768            | 60,0                           | 75,0                        | 78,8                     | +/+                                              |
| VESA, 1152 x 864            | 67,5                           | 75,0                        | 108,0                    | +/+                                              |
| VESA, 1280 x 1024           | 64,0                           | 60,0                        | 108,0                    | +/+                                              |
| VESA, 1280 x 1024           | 80,0                           | 75,0                        | 135,0                    | +/+                                              |

#### E1913:

| Modalità di visualizzazione | Frequenza<br>orizzontale (kHz) | Frequenza verticale<br>(Hz) | Frequenza pixel<br>(MHz) | Polarità di sincronia<br>(Orizzontale/Verticale) |
|-----------------------------|--------------------------------|-----------------------------|--------------------------|--------------------------------------------------|
| VESA, 720 x 400             | 31,5                           | 70,1                        | 28,3                     | -/+                                              |
| VESA, 640 x 480             | 31,5                           | 59,9                        | 25,2                     | -/-                                              |
| VESA, 640 x 480             | 37,5                           | 75,0                        | 31,5                     | -/-                                              |
| VESA, 800 x 600             | 37,9                           | 60,3                        | 40,0                     | +/+                                              |
| VESA, 800 x 600             | 46,9                           | 75,0                        | 49,5                     | +/+                                              |
| VESA, 1024 x 768            | 48,4                           | 60,0                        | 65,0                     | -/-                                              |
| VESA, 1024 x 768            | 60,0                           | 75,0                        | 78,8                     | +/+                                              |
| VESA, 1152 x 864            | 67,5                           | 75,0                        | 108,0                    | +/+                                              |
| VESA, 1280 x 1024           | 64,0                           | 60,0                        | 108,0                    | +/+                                              |
| VESA, 1280 x 1024           | 80,0                           | 75,0                        | 135,0                    | +/+                                              |
| VESA, 1280 x 800            | 49,7                           | 59,8                        | 83,5                     | -/+                                              |
| VESA, 1440 x 900            | 55,9                           | 59,9                        | 106,5                    | -/+                                              |
| VESA, 1440 x 900            | 70,6                           | 75,0                        | 136,8                    | -/+                                              |

#### E2213:

| Modalità di visualizzazione | Frequenza<br>orizzontale (kHz) | Frequenza verticale<br>(Hz) | Frequenza pixel<br>(MHz) | Polarità di sincronia<br>(Orizzontale/Verticale) |
|-----------------------------|--------------------------------|-----------------------------|--------------------------|--------------------------------------------------|
| VESA, 720 x 400             | 31,5                           | 70,1                        | 28,3                     | -/+                                              |
| VESA, 640 x 480             | 31,5                           | 59,9                        | 25,2                     | -/-                                              |
| VESA, 640 x 480             | 37,5                           | 75,0                        | 31,5                     | -/-                                              |
| VESA, 800 x 600             | 37,9                           | 60,3                        | 40,0                     | +/+                                              |

| VESA, 800 × 600   | 46,9 | 75,0 | 49,5  | +/+ |
|-------------------|------|------|-------|-----|
| VESA, 1024 x 768  | 48,4 | 60,0 | 65,0  | -/- |
| VESA, 1024 x 768  | 60,0 | 75,0 | 78,8  | +/+ |
| VESA, 1152 x 864  | 67,5 | 75,0 | 108,0 | +/+ |
| VESA, 1280 x 1024 | 64,0 | 60,0 | 108,0 | +/+ |
| VESA, 1280 x 1024 | 80,0 | 75,0 | 135,0 | +/+ |
| VESA, 1680 x 1050 | 65,3 | 60,0 | 146,3 | -/+ |
|                   |      |      |       |     |

### Caratteristiche fisiche

La tabella che segue elenca le caratteristiche fisiche del monitor:

| Numero del modello                                                                               | Monitor Dell E1913S                           | Monitor Dell E1913                                                 | Monitor Dell E2213                                                 |
|--------------------------------------------------------------------------------------------------|-----------------------------------------------|--------------------------------------------------------------------|--------------------------------------------------------------------|
| The all some shares                                                                              |                                               | D-Sub, connettore blu                                              | D-Sub, connettore blu;                                             |
| lipo di connettore                                                                               | D-Sub, connettore blu                         | DVI-D: Connettore bianco                                           | DVI-D: Connettore bianco                                           |
| Tino di cavo contalo                                                                             | Analogico: Staccabile, D-Sub, 15 pin, fornito | Analogico: Staccabile, D-Sub, 15 pin, fornito attaccato al monitor | D-Sub: Staccabile, analogico, 15 pin, fornito attaccato al monitor |
|                                                                                                  | attaccato al monitor                          | DVI-D: Staccabile, DVI-D, pin compatti (optional)                  | DVI-D: Staccabile, DVI-D, pin compatti<br>(optional)               |
| Dimensioni: (con supporto)                                                                       |                                               |                                                                    |                                                                    |
| • Altezza                                                                                        | 408,6 mm (16,09 pollici)                      | 372,8 mm (14,68 pollici)                                           | 414,2 mm (16,31 pollici)                                           |
| • Larghezza                                                                                      | 411,9 mm (16,22 pollici)                      | 443,8 mm (17,47 pollici)                                           | 510,4 mm (20,09 pollici)                                           |
| • Profondità                                                                                     | 163,5 mm (6,44 pollici)                       | 163,5 mm (6,44 pollici)                                            | 180,1 mm (7,09 pollici)                                            |
| Dimensioni: (senza supporto)                                                                     |                                               |                                                                    |                                                                    |
| • Altezza                                                                                        | 336,7 mm (13,26 pollici)                      | 290,8 mm (11,45 pollici)                                           | 332,7 mm (13,10 pollici)                                           |
| • Larghezza                                                                                      | 411,9 mm (16,22 pollici)                      | 443,8 mm (17,47 pollici)                                           | 510,4 mm (20,09 pollici)                                           |
| • Profondità                                                                                     | 52,0 mm (2,05 pollici)                        | 52,0 mm (2,05 pollici)                                             | 52,0 mm (2,05 pollici)                                             |
| Dimensioni della supporto:                                                                       |                                               |                                                                    |                                                                    |
| • Altezza                                                                                        | 141,4 mm (5,57 pollici)                       | 141,4 mm (5,57 pollici)                                            | 169,6mm (6,68 pollici)                                             |
| • Larghezza                                                                                      | 236,0 mm (9,29 pollici)                       | 236,0 mm (9,29 pollici)                                            | 255,0 mm (10,04 pollici)                                           |
| Profondità                                                                                       | 163,5 mm (6,44 pollici)                       | 163,5 mm (6,44 pollici)                                            | 180,1 mm (7,09 pollici)                                            |
| Peso:                                                                                            |                                               |                                                                    |                                                                    |
| Peso con imballo                                                                                 | 4,08 kg (8,98 lbs)                            | 3,90 kg (8,58 lbs)                                                 | 5,13 kg (11,29 lbs)                                                |
| Peso con supporto e cavi                                                                         | 3,43 kg (7,55 lbs)                            | 3,28 kg (7,22 lbs)                                                 | 4,37 kg (9,61 lbs)                                                 |
| Peso senza supporto<br>(Considerazioni per montaggio su parete o montaggio<br>VESA - senza cavi) | 2,79 kg (6,14 lbs)                            | 2,54 kg (5,59 lbs)                                                 | 3,17 kg (6,97 lbs)                                                 |
| Peso del supporto                                                                                | 0,33 kg (0,73 lbs)                            | 0,33 kg (0,73 lbs)                                                 | 0,79 kg (1,74 lbs)                                                 |

#### Caratteristiche ambientali

La tabella che segue elenca le condizioni ambientali per il monitor:

| Numero del modello | Monitor Dell E1913S | Monitor Dell E1913 | Monitor Dell E2213 |
|--------------------|---------------------|--------------------|--------------------|
|                    |                     | 1                  |                    |

| Temperatura          |                                                                                                    |                                                                                                    |                                                                                                    |
|----------------------|----------------------------------------------------------------------------------------------------|----------------------------------------------------------------------------------------------------|----------------------------------------------------------------------------------------------------|
| • Operativa          | Da 0° C a 40° C (da 32° F a 104° F)                                                                                     | Da 0° C a 40° C (da 32° F a 104° F)                                                                                     | Da 0° C a 40° C (da 32° F a 104° F)                                                                                     |
| Non operativa        | Immagazzinamento: Da -20° C a 60° C (da -<br>4° F a 140° F)<br>Spedizione: Da -20 ° C a 60 ° C (da -4 ° F a<br>140 ° F) | Immagazzinamento: Da -20° C a 60° C (da -<br>4° F a 140° F)<br>Spedizione: Da -20 ° C a 60 ° C (da -4 ° F a<br>140 ° F) | Immagazzinamento: Da -20° C a 60° C (da -<br>4° F a 140° F)<br>Spedizione: Da -20 ° C a 60 ° C (da -4 ° F a<br>140 ° F) |
| Umidità              |                                                                                                    |                                                                                                    |                                                                                                    |
| Operativa            | Da 10% a 80% (senza condensa)                                                                                           | Da 10% a 80% (senza condensa)                                                                                           | Da 10% a 80% (senza condensa)                                                                                           |
| Non operativa        | Immagazzinamento: Da 5% a 90% (senza<br>condensa)<br>Spedizione: Da 5 % a 90 % (senza condensa)                         | Immagazzinamento: Da 5% a 90% (senza<br>condensa)<br>Spedizione: Da 5 % a 90 % (senza condensa)                         | Immagazzinamento: Da 5% a 90% (senza<br>condensa)<br>Spedizione: Da 5 % a 90 % (senza condensa)                         |
| Altitudine           |                                                                                                    |                                                                                                    |                                                                                                    |
| • Operativa          | 3.048 m (10,000 ft) al massimo                                                                                          | 3.048 m (10,000 ft) al massimo                                                                                          | 3.048 m (10,000 ft) al massimo                                                                                          |
| Non operativa        | 10.668 m (35,000 ft) al massimo                                                                                         | 10.668 m (35,000 ft) al massimo                                                                                         | 10.668 m (35,000 ft) al massimo                                                                                         |
| Dissipazione termica | 78,48 BTU/ora (al massimo)<br>61,42 BTU/ora (tipica)                                                                    | 78,48 BTU/ora (al massimo)<br>61,42 BTU/ora (tipica)                                                                    | 81,89 BTU/ora (al massimo)<br>64,83 BTU/ora (tipica)                                                                    |

## **Qualità monitor LCD e Pixel Policy**

Durante la procedura di produzione dei monitor LCD, non è inconsueto che uno o più pixel si blocchino in uno stato immutabile. Il risultato visibile è un pixel fisso che appare come un piccolissimo puntino scuro o chiaro. Quando il pixel rimane sempre acceso, è noto come un "punto luminoso". Quando il pixel rimane sempre spento, è noto come un "punto scuro". In quasi tutti i casi, questi pixel fissi sono difficilissimi da vedere non sminuiscono la qualità ed utilizzabilità dello schermo. Uno schermo con 1 o 5 pixel fissi è considerato normale ed entro gli standard. Per altre informazioni visitare il sito si support.dell'indirizzo: <u>support.dell.com</u>.

### Linee guida per la manutenzione

#### Cura del monitor

ATTENZIONE: Leggere ed attenersi alle Istruzioni per la sicurezza prima di pulire il monitor.

△ ATTENZIONE: Prima di pulire monitor, scollegare il cavo di alimentazione del monitor dalla presa elettrica.

Per una corretta messa in opera, attenersi alle istruzioni del seguente elenco quando si disimballa, pulisce o si maneggia il monitor:

- Per pulire lo schermo antistatico, inumidire leggermente con dell'acqua un panno morbido e pulito. Se possibile, usare panni appositi o soluzioni adatte per la pulizia degli schermi con rivestimento antistatico. Non
  usare benzene, solventi, ammoniaca, detergenti abrasivi o aria compressa.
- Usare un panno inumidito leggermente con acqua calda per pulire le plastiche. Evitare di usare qualsiasi tipo di detergente, poiché alcuni detergenti lasciano una pellicola lattiginosa sulle plastiche.
- Se si nota della polvere bianca sul monitor, quando lo si disimballa, pulirla con un panno. Questa polvere si sviluppa durante la spedizione del monitor.
- Maneggiare il monitor con cura perché le plastiche di colore scuro sono più delicate di guelle di colore chiaro, e si possono graffiare mostrando segni bianchi.
- · Per aiutare il monitor a mantenere la migliore qualità d'immagine, usare uno screensaver dinamico e spegnere il monitor quando non è in uso.

Torna ai contenuti

Torna ai contenuti

# Installazione del monitor

# Guida all'uso Monitor Dell™ E1913S/E1913/E2213

- Collegare il supporto
- Rimozione del supporto del monitor per l'installazione su parete VESA
- Collegamento del monitor
- Collegamento di Dell Soundbar (optional)

# Collegamento del supporto

**NOTA:** La base è staccata quando il monitor è inviato dalla fabbrica.

1. Collegare il supporto alla base.

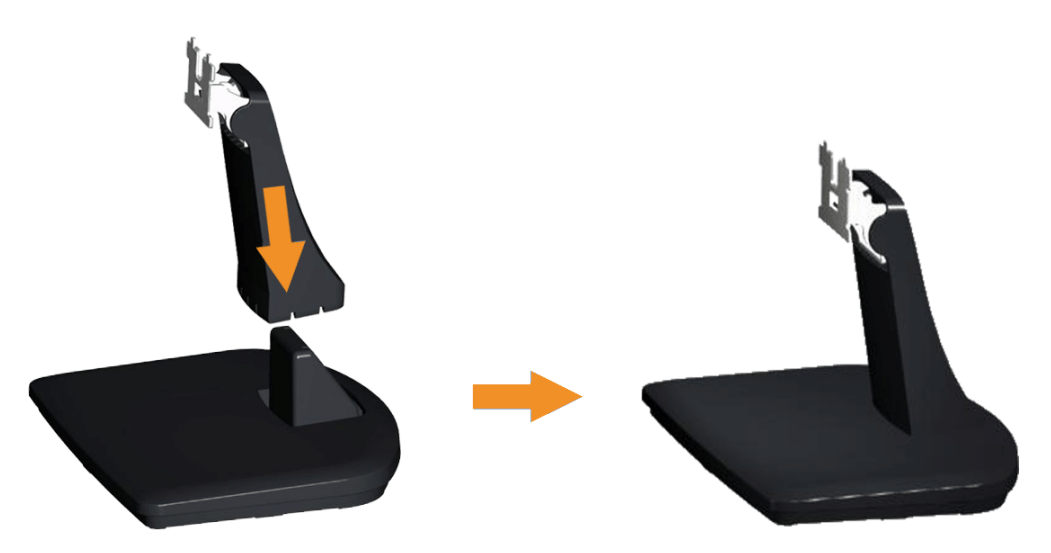

- a. Collocare la base del monitor su una superficie solida.
- b. Inserire, con la corretta direzione, il corpo del supporto del monitor nella base finché si blocca in posizione.
- 2. Attaccare il supporto montato al monitor:

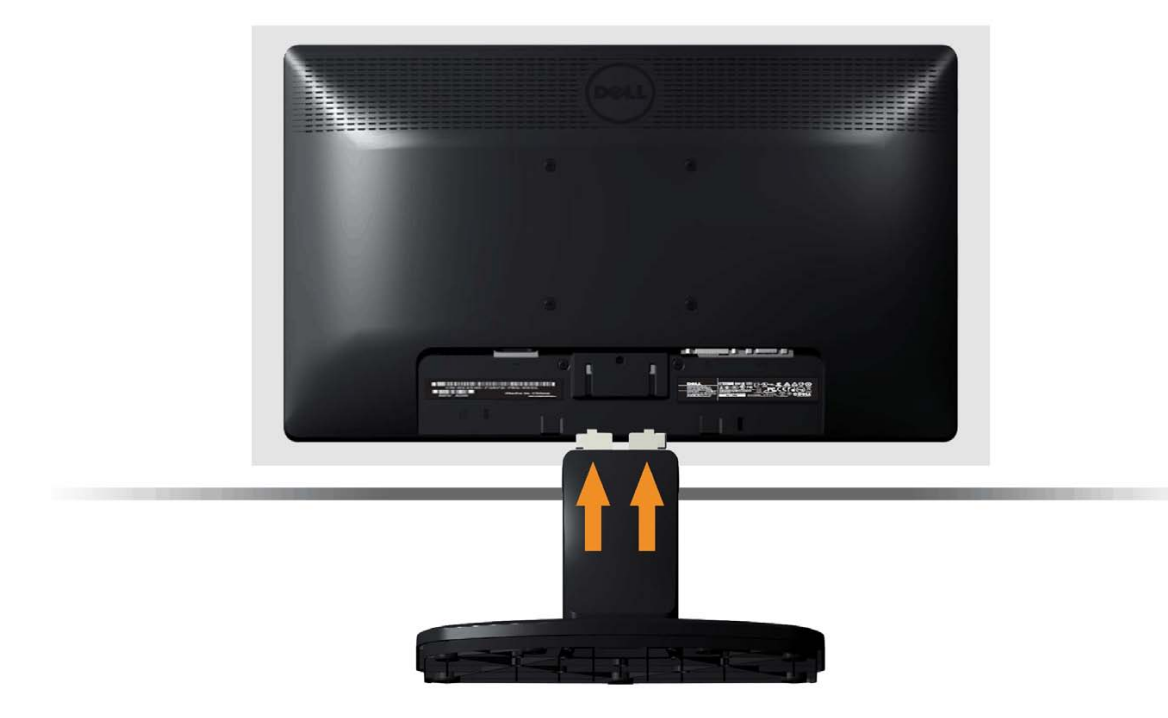

- a. Collocare il monitor su un panno morbido o su un cuscino vicino al bordo del tavolo.
- b. Allineare la staffa del supporto con la scanalatura del monitor.
- c. Inserire la staffa verso il monitor finché si blocca in posizione.

# Rimozione del supporto del monitor per l'installazione su parete VESA

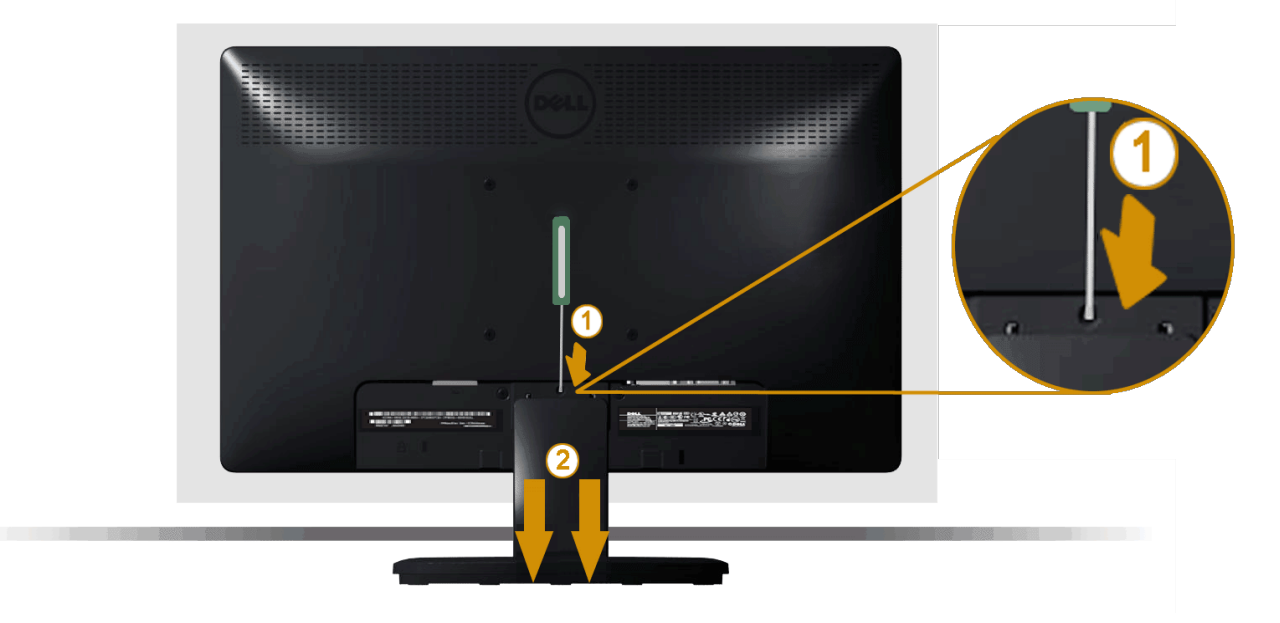

Dopo avere collocato il pannello del monitor su di un panno morbido o su un cuscino, completare le istruzioni che seguono per rimuovere il supporto:

- 1. Usare un cacciavite lungo per spingere il fermo che si trova nel foro appena sopra il supporto del monitor.
- 2. Quando il fermo è sbloccato, rimuovere il supporto allontanandolo dal monitor.

# Collegamento del monitor

AVVISO: Osservare le Istruzioni per la sicurezza prima di iniziare una qualsiasi delle procedure di questa sezione.

Come si collega il monitor al computer:

- 1. Spegnere il computer e scollegare il cavo d'alimentazione.
- 2. Collegare il connettore del cavo bianco (DVI-D digitale) o blu (VGA analogico) alla corrispondente porta video sul retro del computer. Non collegare entrambi i cavi allo stesso computer. Usare entrambi i cavi solo quando sono collegati due computer diversi con sistemi video appropriati.

#### Collegamento del cavo VGA di colore blu

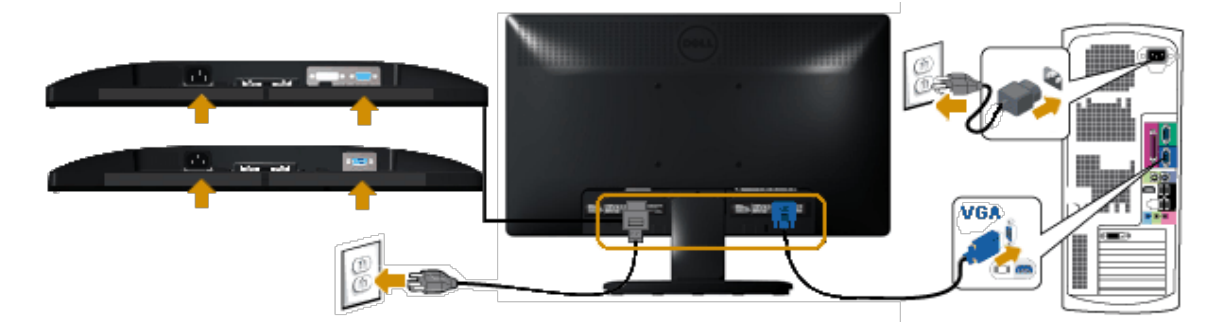

Collegamento del cavo DVI di colore bianco (solo per E1913/E2213)

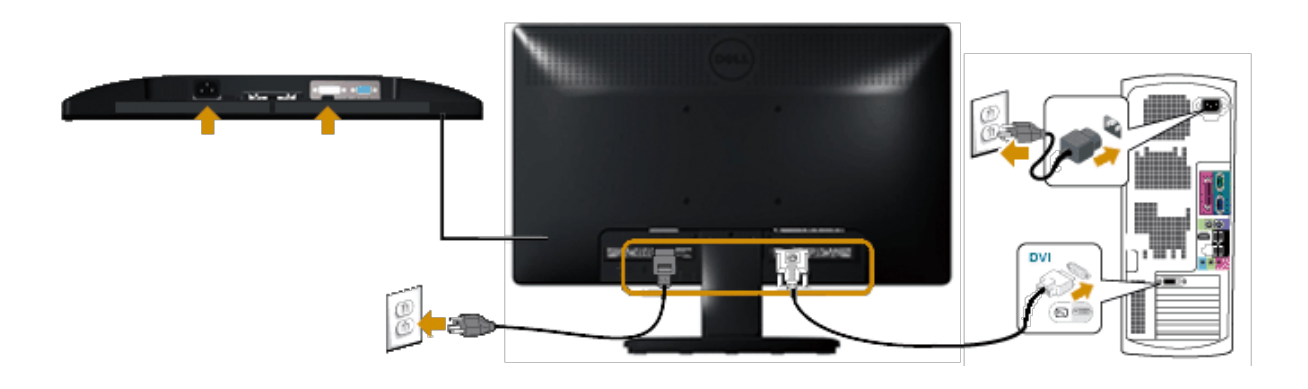

**ATTENZIONE**: Le immagini sono usate solo a scopo illustrativo. L'aspetto del computer può essere diverso.

Collegamento della Dell Soundbar AX510PA (optional)

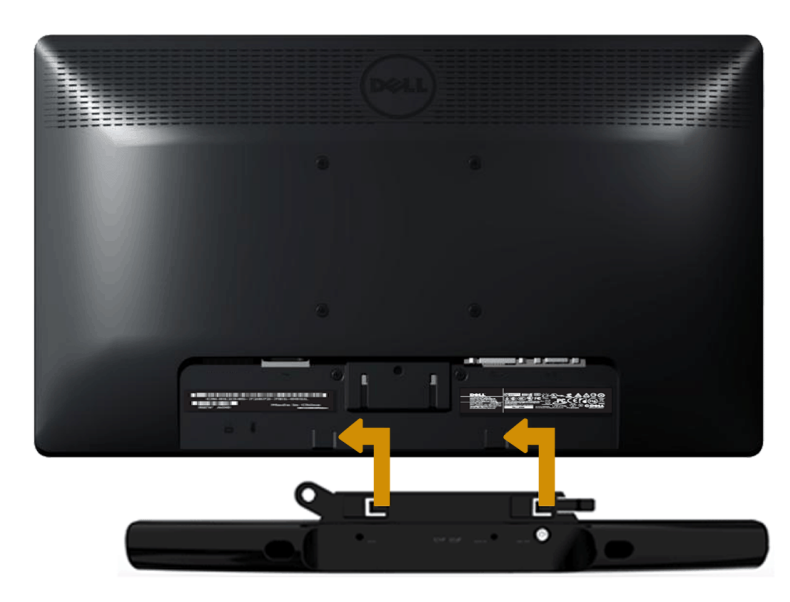

ATTENZIONE: Non usarlo per alcun altro dispositivo diverso da Soundbar Dell.

Come si collega la Soundbar:

- 1. Lavorando sul retro del monitor, collegare la Soundbar allineando i due alloggi con le due linguette lungo i lati inferiori del monitor.
- 2. Far scorrere la Soundbar verso sinistra finché si blocca in posizione.
- 3. Collegare la Soundbar al connettore alimentazione DC dell'adattatore di corrente Soundbar.
- 4. Collegare il connettore stereo mini sul retro della Soundbar al connettore uscita audio del computer.

Torna ai contenuti

Torna ai contenuti

# Funzionamento del monitor

# Guida all'uso Monitor Dell™ E1913S/E1913/E2213

- Uso dei comandi del pannello frontale
- Uso del menu OSD
- Impostazione della risoluzione massima
- Uso di Dell Soundbar (optional)
- Uso della funzione d'inclinazione

## Accendere il monitor

Premere il tasto 🕐 per accendere il monitor.

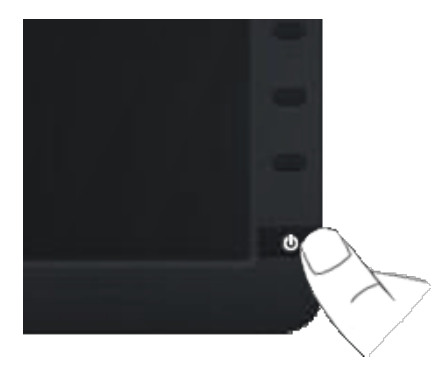

# Uso dei controlli del pannello frontale

Usare i tasti sulla parte frontale del monitor per regolare le impostazioni dell'immagine.

| Preset Modes        |      | - A   |
|---------------------|------|-------|
| Brightness / Contra | st 🛈 | в в   |
| Menu                |      | e – c |
| Exit                | ×    | D     |
|                     |      | 0     |
|                     |      |       |

| т | asti del pannello frontale | Descrizione                                                                                                    |
|---|----------------------------|----------------------------------------------------------------------------------------------------|
| A | 6                          | Usare il tasto <b>Modalità Preimpostate</b> per scegliere da un elenco di modalità colore predefinite. Fare riferimento alla<br>sezione <u>Uso del menu OSD</u> . |
|   | Modalita Preimpostate      |                                                                                                    |
| В | Luminosità / Contrasto     | Usare il tasto Luminosità/Contrasto per accedere direttamente al menu di controllo "Luminosità" e "Contrasto".                                                    |
| С | Menu                       | Usare il tasto <b>Menu</b> per aprire il menu OSD.                                                                                                    |
| D | Esci                       | Usare il tasto <b>Esci</b> per uscire dal menu OSD o dai menu secondari.                                                                                          |

## Tasti del pannello frontale

<u>Usare i tasti</u> sulla parte frontale del monitor per regolare le impostazioni dell'immagine.

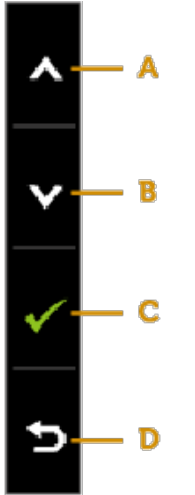

| т | asti del pannello frontale | Descrizione                                                                        |
|---|----------------------------|------------------------------------------------------------------------------------|
| A | Su                         | Usare il tasto <b>Su</b> per regolare (aumentare il valore) le voci del menu OSD.  |
| В | Giù                        | Usare il tasto <b>Giù</b> per regolare (diminuire il valore) le voci del menu OSD. |
| С | ОК                         | Usare il tasto <b>OK</b> per confermare la selezione.                              |
| D | <b>E</b><br>Indietro       | Usare il tasto Indietro per andare al menu precedente.                             |

# Uso del menu OSD

### Accedere al sistema di menu

NOTA: Se si cambiano le impostazioni e poi si procede ad un altro menu, oppure si esce dal menu OSD, il monitor salva automaticamente le modifiche. Le modifiche sono salvate anche se si cambiano le impostazioni e poi si attende che il menu OSD sparisca.

1. Premere il tasto per aprire il menu OSD e visualizzare il menu principale. Menu principale

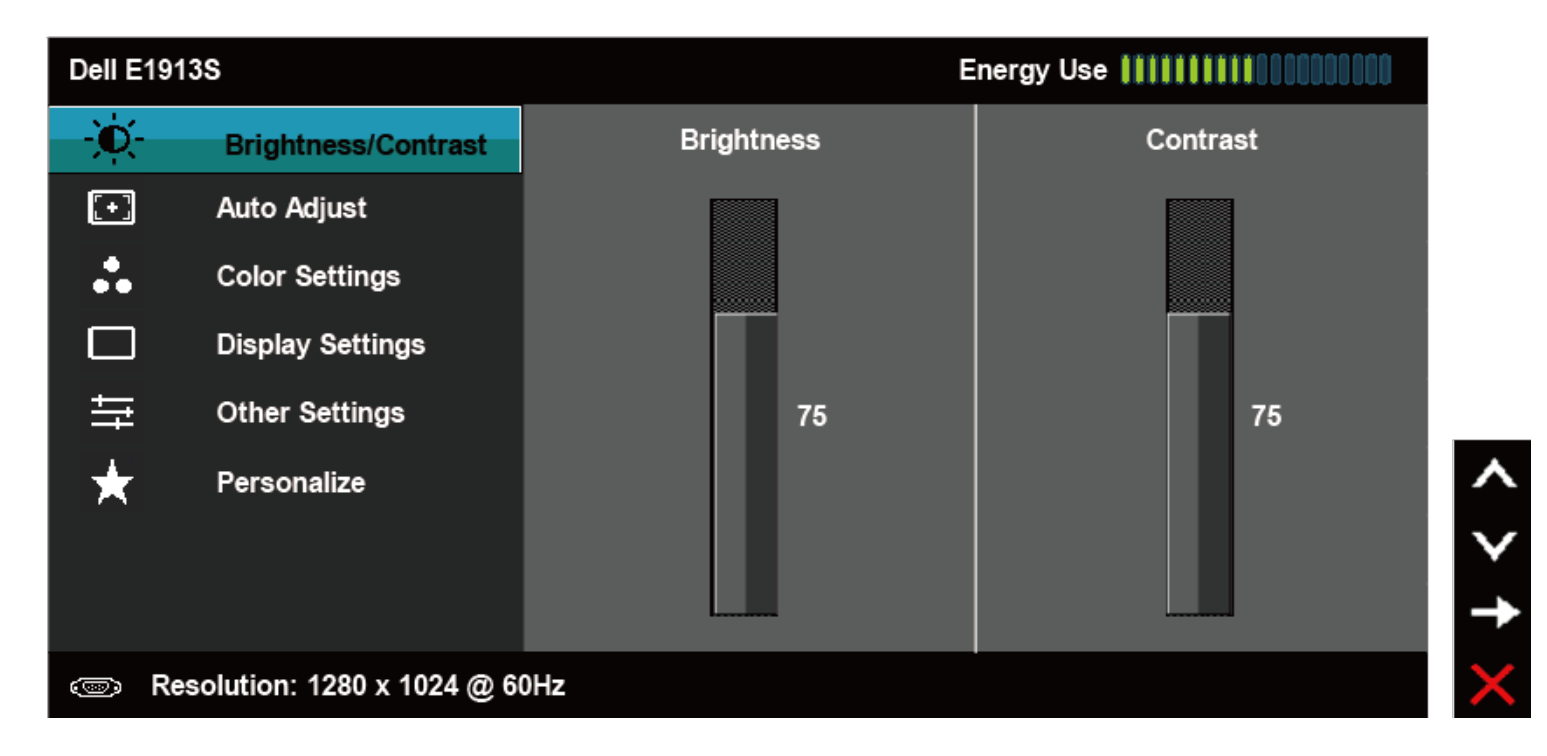

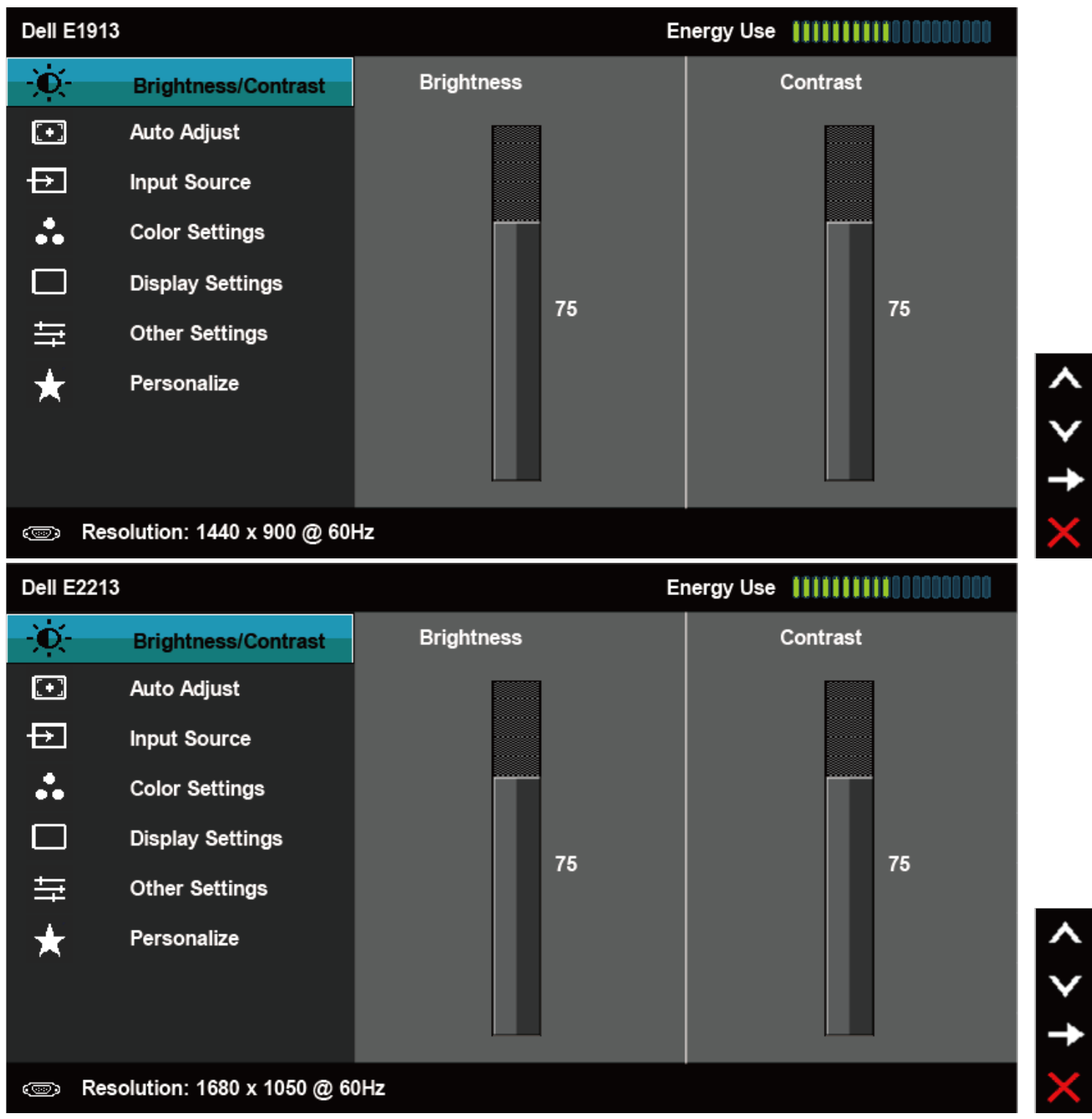

- 2. Premere il tasto 🛇 e 💙 per passare tra le opzioni del menu. Quando ci si sposta da un'icona all'altra, è evidenziato il nome dell'opzione.
- 3. Premere di nuovo il tasto 🗢 per selezionare la voce evidenziata nel menu.
- 4. Premere il tasto 🔷 e 💙 per selezionare il parametro voluto.
- 5. Premere il tasto 🗢 per accedere alla barra di scorrimento e poi usare il tasto 🛇 o 🛇, in base agli indicatori nel menu, per eseguire le modifiche.

Selezionare per tornare al menu precedente senza accettare le impostazioni correnti, oppure selezionare per accettare e tornare al menu 6. precedente.

La tabella che segue fornisce un elenco di tutte le opzioni del menu OSD e loro funzioni.

| Icona | Menu e Menu<br>secondari  | Descrizion   | e                                      |                                      |                                                       |                  |
|-------|---------------------------|--------------|----------------------------------------|--------------------------------------|-------------------------------------------------------|------------------|
|       | Consumo<br>energetico     | Questo indio | catore mostra in tempo reale il livell | o di energia consumata dal monitor.  |                                                       |                  |
|       | Luminosità /<br>Contrasto | Usare i men  | u Luminosità e Contrasto per regola    | are la luminosità e ed il contrasto. |                                                       |                  |
|       |                           | Dell E19     | 13S                                    | E                                    | nergy Use <b>####################################</b> |                  |
|       |                           | - Ò          | Brightness/Contrast                    | Brightness                           | Contrast                                              |                  |
|       |                           | [+]          | Auto Adjust                            |                                      |                                                       |                  |
|       |                           | *            | Color Settings                         |                                      |                                                       |                  |
|       |                           |              | Display Settings                       |                                      |                                                       |                  |
|       |                           | 듁            | Other Settings                         | 75                                   | 75                                                    |                  |
|       |                           | *            | Personalize                            |                                      |                                                       | < > <del>†</del> |
|       |                           | 💿 R          | esolution: 1280 x 1024 @ 60H           | z                                    |                                                       | $\times$         |
|       |                           |              |                                        |                                      |                                                       |                  |
|       |                           |              |                                        |                                      |                                                       |                  |
|       |                           |              |                                        |                                      |                                                       |                  |
|       |                           |              |                                        |                                      |                                                       |                  |

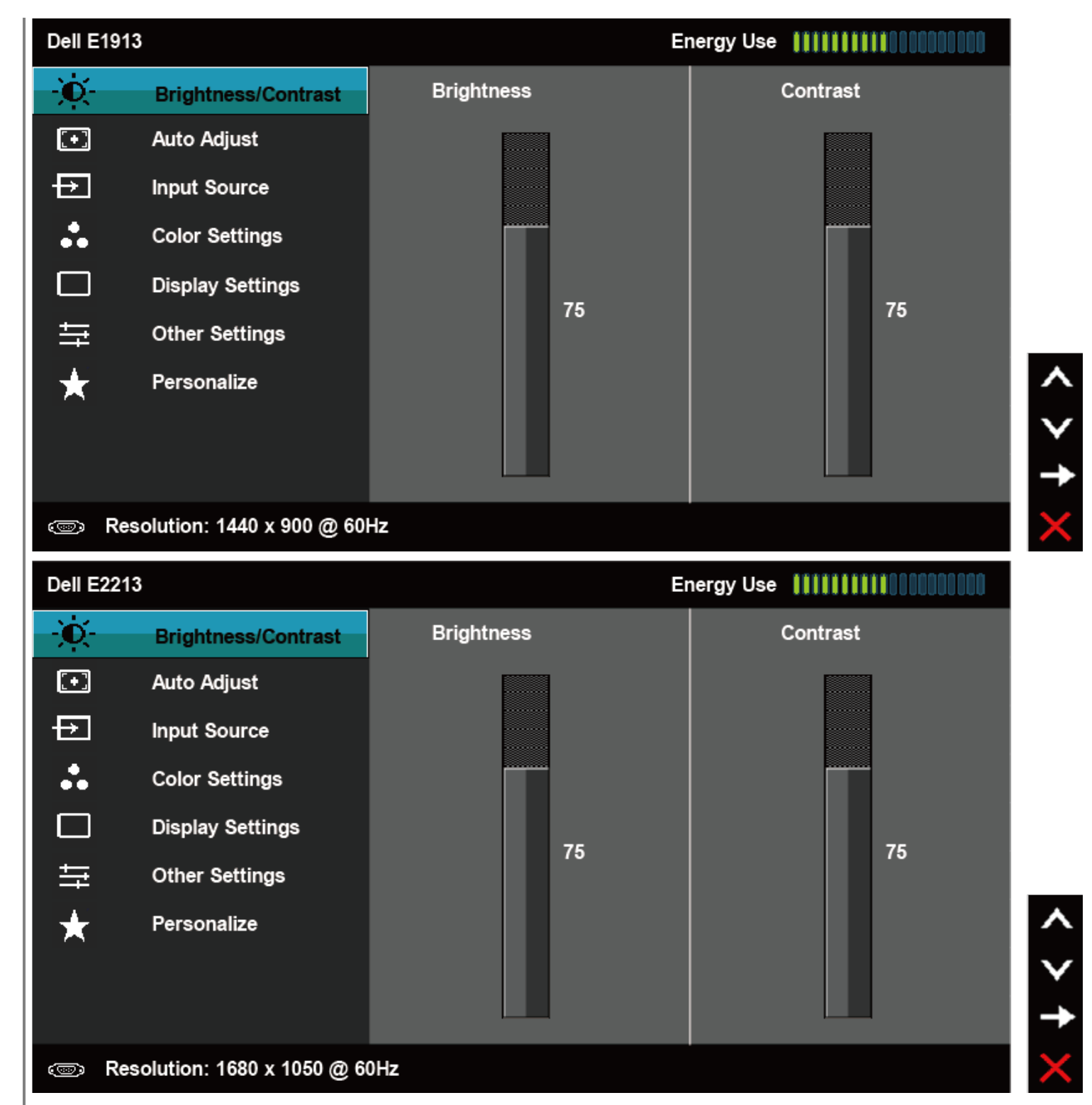

| Luminosità                | Permette di                                                                                                    | regolare la luminosità o luminanz                                       | za dell'illuminazione.                                                                                                |  |  |  |
|---------------------------|----------------------------------------------------------------------------------------------------|-------------------------------------------------------------------------|----------------------------------------------------------------------------------------------------|--|--|--|
|                           | Premere il ta                                                                                                    | asto 🔷 per aumentare la lumino                                          | osità e premere il tasto 오 per diminuirla (minimo 0 ~ massimo 100).                                                   |  |  |  |
| Contrasto                 | Permette di<br>regolare il co                                                                                                    | regolare il contrasto o il grado di<br>ontrasto solo se sono necessarie | differenza tra chiaro e scuro sullo schermo del monitor. Prima regolare la luminosità e poi<br>ulteriori regolazioni. |  |  |  |
|                           | Premere il ta                                                                                                    | asto 🔷 per aumentare il contras                                         | sto e premere il tasto 🖤 per diminuirlo (minimo 0 ~ massimo 100).                                                     |  |  |  |
| Regolazione<br>automatica | Usare questo tasto per attivare il menu d'impostazione e di regolazione automatica. Durante la regolazione automatica dei seguenti in<br>appare la seguente finestra di dialogo su un fondo nero: |                                                                         |                                                                                                    |  |  |  |
|                           | Dell E19                                                                                                    | 13S                                                                     | Energy Use                                                                                                    |  |  |  |
|                           | ֯-                                                                                                    | Brightness / Contrast                                                   |                                                                                                    |  |  |  |
|                           |                                                                                                    | Auto Adjust                                                             | Press $\checkmark$ to adjust the screen automatically                                                                 |  |  |  |
|                           |                                                                                                    | Color Settings                                                          |                                                                                                    |  |  |  |
|                           |                                                                                                    | Display Settings                                                        |                                                                                                    |  |  |  |
|                           | ŧ                                                                                                    | Other Settings                                                          |                                                                                                    |  |  |  |
|                           | *                                                                                                    | Personalize                                                             | <b>^</b>                                                                                                    |  |  |  |
|                           |                                                                                                    |                                                                         | $\checkmark$                                                                                                    |  |  |  |
|                           |                                                                                                    |                                                                         |                                                                                                    |  |  |  |
|                           | @ Re                                                                                                    | esolution: 1280 x 1024 @ 60                                             | 0Hz X                                                                                                    |  |  |  |
|                           |                                                                                                    |                                                                         |                                                                                                    |  |  |  |
|                           |                                                                                                    |                                                                         |                                                                                                    |  |  |  |
|                           |                                                                                                    |                                                                         |                                                                                                    |  |  |  |
|                           |                                                                                                    |                                                                         |                                                                                                    |  |  |  |
|                           |                                                                                                    |                                                                         |                                                                                                    |  |  |  |
|                           |                                                                                                    |                                                                         |                                                                                                    |  |  |  |
|                           |                                                                                                    |                                                                         |                                                                                                    |  |  |  |
|                           |                                                                                                    |                                                                         |                                                                                                    |  |  |  |

| Dell E19                                                                                                    | 13                                                                                                    | Energy Use                                            |
|----------------------------------------------------------------------------------------------------|----------------------------------------------------------------------------------------------------|-------------------------------------------------------|
| Đ.                                                                                                    | Brightness / Contrast                                                                                                    |                                                       |
| Œ                                                                                                    | Auto Adjust                                                                                                    | Press $\checkmark$ to adjust the screen automatically |
| Þ                                                                                                    | Input Source                                                                                                    |                                                       |
|                                                                                                    | Color Settings                                                                                                    |                                                       |
|                                                                                                    | Display Settings                                                                                                    |                                                       |
| ŧţ                                                                                                    | Other Settings                                                                                                    |                                                       |
| $\star$                                                                                                    | Personalize                                                                                                    |                                                       |
|                                                                                                    |                                                                                                    |                                                       |
|                                                                                                    |                                                                                                    |                                                       |
|                                                                                                    |                                                                                                    |                                                       |
| @ R                                                                                                    | esolution: 1440 x 900 @ 60                                                                                                    | Hz                                                    |
| © R                                                                                                    | esolution: 1440 x 900 @ 60                                                                                                    | Hz<br>Energy Use                                      |
| © R<br>Dell E22<br>-Ò-                                                                                                    | esolution: 1440 x 900 @ 60<br>13<br>Brightness / Contrast                                                                                                    | Hz<br>Energy Use                                      |
| Contractions Reference Contractions Reference | esolution: 1440 x 900 @ 60<br>13<br>Brightness / Contrast<br>Auto Adjust                                                                                        | Hz<br>Energy Use ↓↓↓↓↓↓↓↓↓↓↓↓↓↓↓↓↓↓↓↓↓↓↓↓↓↓↓↓↓↓↓↓↓↓↓  |
| © R<br>Dell E22<br>-∵<br>⊡                                                                                                    | esolution: 1440 x 900 @ 60<br>13<br>Brightness / Contrast<br>Auto Adjust<br>Input Source                                                                        | Hz<br>Energy Use ↓↓↓↓↓↓↓↓↓↓↓↓↓↓↓↓↓↓↓↓↓↓↓↓↓↓↓↓↓↓↓↓↓↓↓  |
| ∞ R Dell E22 •••• ••••                                                                                                    | esolution: 1440 x 900 @ 60<br>13<br>Brightness / Contrast<br>Auto Adjust<br>Input Source<br>Color Settings                                                      | Hz<br>Energy Use ↓↓↓↓↓↓↓↓↓↓↓↓↓↓↓↓↓↓↓↓↓↓↓↓↓↓↓↓↓↓↓↓↓↓↓  |
| () R Dell E22                                                                                                    | esolution: 1440 x 900 @ 60<br>13<br>Brightness / Contrast<br>Auto Adjust<br>Input Source<br>Color Settings<br>Display Settings                                  | Hz<br>Energy Use ↓↓↓↓↓↓↓↓↓↓↓↓↓↓↓↓↓↓↓↓↓↓↓↓↓↓↓↓↓↓↓↓↓↓↓  |
|                                                                                                    | esolution: 1440 x 900 @ 60<br>13<br>Brightness / Contrast<br>Auto Adjust<br>Input Source<br>Color Settings<br>Display Settings<br>Other Settings                | Hz<br>Energy Use ↓↓↓↓↓↓↓↓↓↓↓↓↓↓↓↓↓↓↓↓↓↓↓↓↓↓↓↓↓↓↓↓↓↓↓  |
|                                                                                                    | esolution: 1440 x 900 @ 60<br>13<br>Brightness / Contrast<br>Auto Adjust<br>Input Source<br>Color Settings<br>Display Settings<br>Other Settings<br>Personalize | Hz<br>Energy Use ↓↓↓↓↓↓↓↓↓↓↓↓↓↓↓↓↓↓↓↓↓↓↓↓↓↓↓↓↓↓↓↓↓↓↓  |
|                                                                                                    | esolution: 1440 x 900 @ 60<br>13<br>Brightness / Contrast<br>Auto Adjust<br>Input Source<br>Color Settings<br>Display Settings<br>Other Settings<br>Personalize | Hz<br>Energy Use ↓↓↓↓↓↓↓↓↓↓↓↓↓↓↓↓↓↓↓↓↓↓↓↓↓↓↓↓↓↓↓↓↓↓↓  |
| () R Dell E22                                                                                                    | esolution: 1440 x 900 @ 60<br>13<br>Brightness / Contrast<br>Auto Adjust<br>Input Source<br>Color Settings<br>Display Settings<br>Other Settings<br>Personalize | Hz<br>Energy Use ↓↓↓↓↓↓↓↓↓↓↓↓↓↓↓↓↓↓↓↓↓↓↓↓↓↓↓↓↓↓↓↓↓↓↓  |

|   |                                                 | La regolazio<br>automatica,<br>schermo. | ne automatica consente al monit<br>si può regolare ulteriormente il<br>L'opzione Regolazione automatica | cor di regolare automatic<br>monitor usando i contro<br>a è disponibile solo quar | amente il segnale video in ingra<br>li Frequenza pixel (Grezza) e Fa<br>do si usa il connettore analogic | esso. Dopo avere usato la regolazione<br>lse (Fine) del menu <b>Impostazioni</b><br>o (VGA). |
|---|-------------------------------------------------|-----------------------------------------|----------------------------------------------------------------------------------------------------|-----------------------------------------------------------------------------------|----------------------------------------------------------------------------------------------------|----------------------------------------------------------------------------------------------|
| Ð | Origine ingresso<br>(solo per E1913 e<br>E2213) | Usare il mer                            | nu <b>Origine ingresso</b> per selezio                                                                  | nare tra i vari segnali vi                                                        | deo che possono essere collega                                                                           | i al monitor.                                                                                |
|   |                                                 | Dell E19                                | 13                                                                                                    |                                                                                   | Energy Use                                                                                               |                                                                                              |
|   |                                                 | , O                                     | Brightness / Contrast                                                                                   | V Auto Select                                                                     |                                                                                                    |                                                                                              |
|   |                                                 | <b>[+]</b>                              | Auto Adjust                                                                                             | VGA                                                                               |                                                                                                    |                                                                                              |
|   |                                                 | Ð                                       | Input Source                                                                                            | DVI-D                                                                             |                                                                                                    |                                                                                              |
|   |                                                 | ••                                      | Color Settings                                                                                          |                                                                                   |                                                                                                    |                                                                                              |
|   |                                                 |                                         | Display Settings                                                                                        |                                                                                   |                                                                                                    |                                                                                              |
|   |                                                 | ŧ                                       | Other Settings                                                                                          |                                                                                   |                                                                                                    |                                                                                              |
|   |                                                 | $\star$                                 | Personalize                                                                                             |                                                                                   |                                                                                                    | ^                                                                                            |
|   |                                                 |                                         |                                                                                                    |                                                                                   |                                                                                                    | V                                                                                            |
|   |                                                 |                                         |                                                                                                    |                                                                                   |                                                                                                    | →                                                                                            |
|   |                                                 | . R                                     | esolution: 1440 x 900 @ 60                                                                              | Hz                                                                                |                                                                                                    | ×                                                                                            |
|   |                                                 |                                         |                                                                                                    |                                                                                   |                                                                                                    |                                                                                              |
|   |                                                 |                                         |                                                                                                    |                                                                                   |                                                                                                    |                                                                                              |

|                 |             |                        | Dell E2213            |                                       |                                  | Energy Use                                                         |
|-----------------|-------------|------------------------|-----------------------|---------------------------------------|----------------------------------|--------------------------------------------------------------------|
|                 |             |                        | Đ.                    | Brightness / Contrast                 | 🗸 Auto Select                    |                                                                    |
|                 |             |                        | [+]                   | Auto Adjust                           | VGA                              |                                                                    |
|                 |             |                        | Ð                     | Input Source                          | DVI-D                            |                                                                    |
|                 |             |                        |                       | Color Settings                        |                                  |                                                                    |
|                 |             |                        |                       | Display Settings                      |                                  |                                                                    |
|                 |             |                        | <del>두</del>          | Other Settings                        |                                  |                                                                    |
|                 |             |                        | *                     | Personalize                           |                                  | ^                                                                  |
|                 |             |                        |                       |                                       |                                  | $\checkmark$                                                       |
|                 |             |                        |                       |                                       |                                  | →                                                                  |
|                 |             |                        | 👁 Res                 | olution: 1680 x 1050 @ 6              | )Hz                              | $\mathbf{X}$                                                       |
|                 |             | Origine<br>automatica  | Selezionare <b>Or</b> | igine automatica per cercare          | e i segnali di ingresso disponil | bili.                                                              |
|                 |             | VGA                    | Selezionare l'ir      | ngresso <b>VGA</b> quando si usa il c | onnettore analogico (VGA). P     | Premere il tasto \varTheta per selezionare l'origine ingresso VGA. |
|                 |             | DVI-D                  | Selezionare l'ir      | ngresso <b>DVI-D</b> quando si usa i  | l connettore digitale (DVI). Pr  | remere il tasto eper selezionare l'origine ingresso DVI.           |
|                 | 8           | Impostazioni<br>colore | Usare il menu         | Impostazioni colore per reg           | olare le impostazioni colore d   | el monitor.                                                        |
| ile:///KI/Dell/ | E1913/Dell9 | %20Driver%20&%20App%   | 520Installer%20(E     | Build%20120301)/it/ug/operate.htm     | n[2012-3-16 16:21:00]            |                                                                    |

| Dell E19 | 135                        |                      | Energy Use |                                        |                 |
|----------|----------------------------|----------------------|------------|----------------------------------------|-----------------|
| ÷0       | Brightness / Contrast      | Input Color Format   | •          | RGB                                    |                 |
| [+]      | Auto Adjust                | Preset Modes         | ►          | Standard                               |                 |
| ••       | Color Settings             | Reset Color Settings |            |                                        |                 |
|          | Display Settings           |                      |            |                                        |                 |
| 듖        | Other Settings             |                      |            |                                        |                 |
| $\star$  | Personalize                |                      |            |                                        | ^               |
|          |                            |                      |            |                                        | $\mathbf{v}$    |
|          |                            |                      |            |                                        | →               |
| @ R      | esolution: 1280x1024@60    | Hz                   |            |                                        | ×               |
| Dell E19 | 13                         |                      | Energy Us  | e !!!!!!!!!!!!!!!!!!!!!!!!!!!!!!!!!!!! |                 |
| Đ.       | Brightness / Contrast      | Input Color Format   | ►          | RGB                                    |                 |
| •        | Auto Adjust                | Preset Modes         | •          | Standard                               |                 |
| Ð        | Input Source               | Reset Color Settings |            |                                        |                 |
| ••       | Color Settings             |                      |            |                                        |                 |
|          | Display Settings           |                      |            |                                        |                 |
| 다.<br>다. | Other Settings             |                      |            |                                        |                 |
| $\star$  | Personalize                |                      |            |                                        | ^               |
|          |                            |                      |            |                                        | $\mathbf{\vee}$ |
|          |                            |                      |            |                                        | →               |
| 💿 Re     | esolution: 1440 x 900 @ 60 | Hz                   |            |                                        | ×               |

|                               |                            | Dell E2213            | 3                                                                 |                                                                                      | Energy U               | se [[]]]]]]]]]]]]]]]]]]]]]]]]]]]]]]]]]]] |
|-------------------------------|----------------------------|-----------------------|-------------------------------------------------------------------|--------------------------------------------------------------------------------------|------------------------|------------------------------------------|
|                               |                            | - <b>O</b> -          | Brightness / Contrast                                             | Input Color Format                                                                   | ►                      | RGB                                      |
|                               |                            | [+]                   | Auto Adjust                                                       | Preset Modes                                                                         | ► F                    | Standard                                 |
|                               |                            | Ð                     | Input Source                                                      | Reset Color Settings                                                                 |                        |                                          |
|                               |                            |                       | Color Settings                                                    |                                                                                      |                        |                                          |
|                               |                            |                       | Display Settings                                                  |                                                                                      |                        |                                          |
|                               |                            | 두                     | Other Settings                                                    |                                                                                      |                        |                                          |
|                               |                            | *                     | Personalize                                                       |                                                                                      |                        | /                                        |
|                               |                            |                       |                                                                   |                                                                                      |                        | N                                        |
|                               |                            |                       |                                                                   |                                                                                      |                        | -                                        |
|                               |                            | c Res                 | olution: 1680 x 1050 @ 6                                          | 0Hz                                                                                  |                        | >                                        |
|                               | Formato colore             | Permette di im        | npostare la modalità di ingresso                                  | o video su:                                                                          |                        |                                          |
|                               | ingresso                   | • RGB: S<br>• YPbPr:  | selezionare questa opzione se il<br>Selezionare questa opzione se | l monitor è collegato a un computer od<br>e il lettore DVD supporta solo l'uscita YI | un lettore D'<br>PbPr. | VD usando l'adattatore HDMI a DVI.       |
|                               | Modalità<br>Preimpostate   | Permette si sc        | egliere da un elenco di modalit                                   | à colore preimpostate.                                                               |                        |                                          |
|                               |                            |                       |                                                                   |                                                                                      |                        |                                          |
|                               |                            |                       |                                                                   |                                                                                      |                        |                                          |
|                               |                            |                       |                                                                   |                                                                                      |                        |                                          |
|                               |                            |                       |                                                                   |                                                                                      |                        |                                          |
|                               |                            |                       |                                                                   |                                                                                      |                        |                                          |
|                               |                            |                       |                                                                   |                                                                                      |                        |                                          |
|                               |                            |                       |                                                                   |                                                                                      |                        |                                          |
|                               |                            |                       |                                                                   |                                                                                      |                        |                                          |
|                               |                            |                       |                                                                   |                                                                                      |                        |                                          |
| "<br>file:///K /Dell/E1913/De | ۔<br>II%20Driver%20&%20App | *<br>%20Installer%20( | Build%20120301)/it/ug/operate.htr                                 | n[2012-3-16 16:21:00]                                                                |                        |                                          |

| Dell E191                                                                                                    | 13S                        | E                    | nergy Use IIIIIIIIIIIIIIIIIIIIIIIIIIIIIIIIIII |
|----------------------------------------------------------------------------------------------------|----------------------------|----------------------|-----------------------------------------------|
| Đ.                                                                                                    | Brightness / Contrast      | Input Color Format   |                                               |
| •                                                                                                    | Auto Adjust                | Preset Modes         | Standard                                      |
| ••                                                                                                    | Color Settings             | Reset Color Settings | Multimedia                                    |
|                                                                                                    | Display Settings           |                      | Text                                          |
| ŧĦ                                                                                                    | Other Settings             |                      | Warm                                          |
| $\star$                                                                                                    | Personalize                |                      | Cool                                          |
|                                                                                                    |                            |                      | Custom Color                                  |
|                                                                                                    |                            |                      |                                               |
| 📼 Re                                                                                                    | esolution: 1280 x 1024 @ 6 | 60Hz                 |                                               |
| Dell E191                                                                                                    | 13                         |                      | nergy Use IIIIIIIIIIIIIIIIIIIIIIIIIIIIIIIIIII |
| <b>O</b>                                                                                                    | Brightness / Contrast      | Input Color Format   |                                               |
| [+]                                                                                                    | Auto Adjust                | Preset Modes         | ✓ Standard                                    |
| Ð                                                                                                    | Input Source               | Reset Color Settings | Multimedia                                    |
| ••                                                                                                    | Color Settings             |                      | Text                                          |
|                                                                                                    | Display Settings           |                      | Warm                                          |
| ŧ                                                                                                    | Other Settings             |                      | Cool                                          |
| $\star$                                                                                                    | Personalize                |                      | Custom Color                                  |
|                                                                                                    |                            |                      |                                               |
|                                                                                                    |                            |                      |                                               |
| Image: Second second secon | esolution: 1440 x 900 @ 60 | Hz                   |                                               |

|                         | Dell E22                                                                                                    | 13                                                                                                    | E                                                                                                    | nergy Use IIIIIIIIIIIIIIIIIIIIIIIIIIIIIIIIIII                                                                             |              |
|-------------------------|----------------------------------------------------------------------------------------------------|----------------------------------------------------------------------------------------------------|----------------------------------------------------------------------------------------------------|----------------------------------------------------------------------------------------------------|--------------|
|                         | Đ.                                                                                                    | Brightness / Contrast                                                                                                    | Input Color Format                                                                                                    |                                                                                                    |              |
|                         | (+)                                                                                                    | Auto Adjust                                                                                                    | Preset Modes                                                                                                    | ✓ Standard                                                                                                    |              |
|                         | Ð                                                                                                    | Input Source                                                                                                    | Reset Color Settings                                                                                                    | Multimedia                                                                                                    |              |
|                         | ••                                                                                                    | Color Settings                                                                                                    |                                                                                                    | Text                                                                                                    |              |
|                         |                                                                                                    | Display Settings                                                                                                    |                                                                                                    | Warm                                                                                                    |              |
|                         | tt                                                                                                    | Other Settings                                                                                                    |                                                                                                    | Cool                                                                                                    |              |
|                         | $\star$                                                                                                    | Personalize                                                                                                    |                                                                                                    | Custom Color                                                                                                    | ^            |
|                         |                                                                                                    |                                                                                                    |                                                                                                    |                                                                                                    | $\mathbf{v}$ |
|                         |                                                                                                    |                                                                                                    |                                                                                                    |                                                                                                    | $\checkmark$ |
|                         | œ Re                                                                                                    | esolution: 1680 x 1050 @ 6                                                                                                    | 0Hz                                                                                                    |                                                                                                    | Ð            |
|                         | <ul> <li>Stance</li> <li>Multine</li> <li>Testone</li> <li>Caldone</li> <li>Fredone</li> <li>Colore</li> <li>Rossone</li> </ul> | dard: Carica le impostazioni colo<br>media: Carica le impostazioni colo<br>co: Carica le impostazioni colore ic<br>co: Diminuisce la temperatura colo<br>do: Aumenta la temperatura colo<br>ce personalizzato: Permette di<br>co, Verde e Blu e creare una moda | pre predefinite del monitor. Questa è la mo<br>plore ideali per le applicazioni multimediali<br>deali per l'ambiente di lavoro.<br>pre. Lo schermo appare più caldo con una<br>pre. Lo schermo appare più freddo con una<br>regolare manualmente le impostazioni de<br>alità colore preimpostata personalizzata. | odalità predefinita preimpostata.<br>tinta rosso/gialla.<br>a tinta blu.<br>colore. Premere il tasto 🛇 e 오 per regolare i | i valori di  |
| Impostazioni<br>schermo | Usare il men                                                                                                    | u Impostazioni schermo per r                                                                                                    | regolare le impostazioni schermo del moni                                                                                                    | tor.                                                                                                    |              |
|                         |                                                                                                    |                                                                                                    |                                                                                                    |                                                                                                    |              |
|                         |                                                                                                    |                                                                                                    |                                                                                                    |                                                                                                    |              |
|                         |                                                                                                    |                                                                                                    |                                                                                                    |                                                                                                    |              |
|                         |                                                                                                    |                                                                                                    |                                                                                                    |                                                                                                    |              |

| Dell E191                | 13S<br>-                                                                                                    |                                                                                                    | Energy Us     | se <b>IIIIII</b>                                  |  |
|--------------------------|----------------------------------------------------------------------------------------------------|----------------------------------------------------------------------------------------------------|---------------|---------------------------------------------------|--|
| Ð.                       | Brightness / Contrast                                                                                                    | Horizontal Position                                                                                                    | •             | 50                                                |  |
| [+]                      | Auto Adjust                                                                                                    | Vertical Position                                                                                                    | ►             | 50                                                |  |
| ••                       | Color Settings                                                                                                    | Sharpness                                                                                                    | ►             | 50                                                |  |
|                          | Display Settings                                                                                                    | Pixel Clock                                                                                                    | ►             | 50                                                |  |
| ₩                        | Other Settings                                                                                                    | Phase                                                                                                    | •             | 50                                                |  |
| $\star$                  | Personalize                                                                                                    | Reset Display Settings                                                                                                  |               |                                                   |  |
|                          |                                                                                                    |                                                                                                    |               |                                                   |  |
|                          |                                                                                                    |                                                                                                    |               |                                                   |  |
|                          |                                                                                                    |                                                                                                    |               |                                                   |  |
| ()<br>F                  | Resolution: 1280 x 1024 @ 6                                                                                                    | 60Hz                                                                                                    |               |                                                   |  |
| Dell E19                 | Resolution: 1280 x 1024 @ 6<br>913                                                                                                    | 60Hz                                                                                                    | Energy U      | se []]]]]]]]]]]]]]]]]]]]]]]]]]]]]]]]]]]]          |  |
| Dell E19                 | Resolution: 1280 x 1024 @ 6<br>913<br>Brightness / Contrast                                                                                                    | 60Hz<br>Aspect Ratio                                                                                                    | Energy U<br>▶ | se <b>111111111000000000</b><br>Wide 16:10        |  |
| © R<br>Dell E19<br>      | Resolution: 1280 x 1024 @ 6<br>913<br>Brightness / Contrast<br>Auto Adjust                                                                                        | 60Hz<br>Aspect Ratio<br>Horizontal Position                                                                             | Energy U<br>▶ | se ••••••••••••••••••••••••••••••••••••           |  |
| ■ F Dell E19 -☆- • → • → | Resolution: 1280 x 1024 @ 6<br>913<br>Brightness / Contrast<br>Auto Adjust<br>Input Source                                                                        | 60Hz<br>Aspect Ratio<br>Horizontal Position<br>Vertical Position                                                        | Energy U      | se ••••••••••••••••••••••••••••••••••••           |  |
|                          | Resolution: 1280 x 1024 @ 6<br>913<br>Brightness / Contrast<br>Auto Adjust<br>Input Source<br>Color Settings                                                      | 60Hz<br>Aspect Ratio<br>Horizontal Position<br>Vertical Position<br>Sharpness                                           | Energy U      | se Wide 16:10<br>50<br>50<br>50                   |  |
|                          | Resolution: 1280 x 1024 @ 6<br>913<br>Brightness / Contrast<br>Auto Adjust<br>Input Source<br>Color Settings<br>Display Settings                                  | Aspect Ratio<br>Horizontal Position<br>Vertical Position<br>Sharpness<br>Pixel Clock                                    | Energy U      | se Wide 16:10<br>50<br>50<br>50<br>50             |  |
|                          | Resolution: 1280 x 1024 @ 6<br>913<br>Brightness / Contrast<br>Auto Adjust<br>Input Source<br>Color Settings<br>Display Settings<br>Other Settings                | 50Hz<br>Aspect Ratio<br>Horizontal Position<br>Vertical Position<br>Sharpness<br>Pixel Clock<br>Phase                   | Energy U      | se Wide 16:10<br>50<br>50<br>50<br>50<br>50<br>50 |  |
|                          | Resolution: 1280 x 1024 @ 6<br>913<br>Brightness / Contrast<br>Auto Adjust<br>Input Source<br>Color Settings<br>Display Settings<br>Other Settings<br>Personalize | Aspect Ratio<br>Horizontal Position<br>Vertical Position<br>Sharpness<br>Pixel Clock<br>Phase<br>Reset Display Settings | Energy U      | se Wide 16:10<br>50<br>50<br>50<br>50<br>50<br>50 |  |
|                          | Resolution: 1280 x 1024 @ 6<br>913<br>Brightness / Contrast<br>Auto Adjust<br>Input Source<br>Color Settings<br>Display Settings<br>Other Settings<br>Personalize | Aspect Ratio<br>Horizontal Position<br>Vertical Position<br>Sharpness<br>Pixel Clock<br>Phase<br>Reset Display Settings | Energy U      | se Wide 16:10 50 50 50 50 50 50 50                |  |
|                          | Resolution: 1280 x 1024 @ 6<br>913<br>Brightness / Contrast<br>Auto Adjust<br>Input Source<br>Color Settings<br>Display Settings<br>Other Settings<br>Personalize | Aspect Ratio<br>Horizontal Position<br>Vertical Position<br>Sharpness<br>Pixel Clock<br>Phase<br>Reset Display Settings | Energy U      | se Wide 16:10<br>50<br>50<br>50<br>50<br>50<br>50 |  |

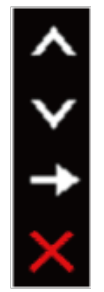

|                                                        | Dell E2                       | 2213                                                                 |                                                           | Energy Use           | e #################################### |
|--------------------------------------------------------|-------------------------------|----------------------------------------------------------------------|-----------------------------------------------------------|----------------------|----------------------------------------|
|                                                        | <u>ک</u>                      | Brightness / Contrast                                                | Aspect Ratio                                              | ►                    | Wide 16:10                             |
|                                                        | •                             | Auto Adjust                                                          | Horizontal Position                                       | •                    | 50                                     |
|                                                        | Ð                             | Input Source                                                         | Vertical Position                                         | •                    | 50                                     |
|                                                        | :                             | Color Settings                                                       | Sharpness                                                 | •                    | 50                                     |
|                                                        |                               | Display Settings                                                     | Pixel Clock                                               | •                    | 50                                     |
|                                                        | 寺                             | Other Settings                                                       | Phase                                                     | •                    | 50                                     |
|                                                        | *                             | Personalize                                                          | Reset Display Settings                                    | ;                    | 4                                      |
|                                                        |                               |                                                                      |                                                           |                      | <b>`</b>                               |
|                                                        |                               |                                                                      |                                                           |                      |                                        |
|                                                        |                               | Resolution: 1680 x 1050 @ 6                                          | 0Hz                                                       |                      |                                        |
| Rapporto<br>proporzioni<br>(solo per E1913 e<br>E2213) | Regola le<br>MOTA:<br>E2213). | proporzioni dell'immagine su Wide<br>La regolazione Wide 16:10 non è | 16:10, 4:3 o 5:4.<br>necessaria alla risoluzione preimpos | tata massima di 1    | 440 x 900 (per E1913) o 1680 x 105     |
| Posizione<br>orizzontale                               | Usare il ta                   | asto 🛇 o 💙 per regolare l'immag                                      | ine verso sinistra e destra. Il minim                     | o è '0' (-). Il mass | simo è '100' (+).                      |
| Posizione verticale                                    | Usare il ta                   | asto 🛇 o 💙 per regolare l'immag                                      | ine verso l'alto o il basso. Il minimo                    | è '0' (-). Il massi  | mo è '100' (+).                        |
| Nitidezza                                              | Questa fui                    | nzione rende l'immagine più nitida                                   | o più delicata. Usare il tasto 📀 o                        | Per regolare la      | nitidezza da '0' a '100'.              |
| Frequenza pixel                                        | Le regolaz<br>migliore q      | tioni Fase e Frequenza pixel conser<br>ualità d'immagine.            | ntono di regolare più il monitor sulle                    | preferenze perso     | nali. Usare il tasto 🔕 o 오 per rego    |
| Fase                                                   | Se non si<br>Fase.            | ottengono risultati soddisfacenti ul                                 | ilizzando la regolazione Fase, utilizz                    | are la regolazione   | Frequenza pixel e poi utilizzare di n  |
|                                                        | MOTA:                         | Le regolazioni Posizione orizzontal                                  | e, Posizione verticale, Frequenza pix                     | kel e Fase sono dis  | sponibili solo per l'ingresso VGA.     |
| Ripristina<br>impostazioni                             | Selezionar                    | re questa opzione per ripristinare le                                | e impostazioni predefinite dello sche                     | rmo.                 |                                        |

| schermo            |                                  |                                          |                                      |                |                                |                 |
|--------------------|----------------------------------|------------------------------------------|--------------------------------------|----------------|--------------------------------|-----------------|
| Altre impostazioni | Selezionare qu<br>menu, e così y | uesta opzione per regolare le in<br>via. | npostazioni del menu OSD, come la li | ngua dei menu, | la durata di visualizzazione s | u schermo del   |
|                    | Dell E1913                       | 38                                       |                                      | Energy Us      | se                             |                 |
|                    | Ŏ.                               | Brightness / Contrast                    | Language                             | ►              | English                        |                 |
|                    | [+]                              | Auto Adjust                              | Menu Transparency                    | •              | 20                             |                 |
|                    | *                                | Color Settings                           | Menu Timer                           | •              | 30 s                           |                 |
|                    |                                  | Display Settings                         | Menu Lock                            | ► I            | Unlock                         |                 |
|                    | ÷                                | Other Settings                           | DDC/CI                               | •              | Enable                         |                 |
|                    | *                                | Personalize                              | LCD Conditioning                     | •              | Disable                        | ^               |
|                    |                                  |                                          | Factory Reset                        |                | Reset All Settings             | $\mathbf{\vee}$ |
|                    |                                  |                                          |                                      |                |                                | →               |
|                    | 📼 Res                            | solution: 1280 x 1024 @ 60               | )Hz                                  |                |                                | ×               |
|                    |                                  |                                          |                                      |                |                                |                 |
|                    |                                  |                                          |                                      |                |                                |                 |
|                    |                                  |                                          |                                      |                |                                |                 |
|                    |                                  |                                          |                                      |                |                                |                 |
|                    |                                  |                                          |                                      |                |                                |                 |
|                    |                                  |                                          |                                      |                |                                |                 |
|                    |                                  |                                          |                                      |                |                                |                 |
|                    |                                  |                                          |                                      |                |                                |                 |
|                    |                                  |                                          |                                      |                |                                |                 |
|                    |                                  |                                          |                                      |                |                                |                 |

| Dell E191 | 13                         |                   | Energy Us | e !!!!!!!!!!!!!!!!!!!!!!!!!!!!!!!!!!!! |              |
|-----------|----------------------------|-------------------|-----------|----------------------------------------|--------------|
| -Ò-       | Brightness / Contrast      | Language          | ►         | English                                |              |
| (•        | Auto Adjust                | Menu Transparency | Þ         | 20                                     |              |
| ₽         | Input Source               | Menu Timer        | Þ         | 30 s                                   |              |
| :         | Color Settings             | Menu Lock         | Þ         | Unlock                                 |              |
|           | Display Settings           | DDC/CI            | ►         | Enable                                 |              |
| ÷         | Other Settings             | LCD Conditioning  | ►         | Disable                                |              |
| $\star$   | Personalize                | Factory Reset     |           | Reset All Settings                     | ^            |
|           |                            |                   |           |                                        | $\mathbf{v}$ |
|           |                            |                   |           |                                        | →            |
| 🐵 Re      | esolution: 1440 x 900 @ 60 | Hz                |           |                                        | $\times$     |
| Dell E221 | 13                         |                   | Energy Us | e !!!!!!!!!!!!!!!!!!!!!!!!!!!!!!!!!!!! |              |
| Đ.        | Brightness / Contrast      | Language          | •         | English                                |              |
| (•)       | Auto Adjust                | Menu Transparency | •         | 20                                     | ĺ            |
|           | Input Source               | Menu Timer        |           | 30 s                                   |              |

| Ò.      | Brightness / Contrast       | Language          | Þ | English            |
|---------|-----------------------------|-------------------|---|--------------------|
| [+]     | Auto Adjust                 | Menu Transparency | • | 20                 |
| →       | Input Source                | Menu Timer        | • | 30 s               |
| ••      | Color Settings              | Menu Lock         | • | Unlock             |
|         | Display Settings            | DDC/CI            | ► | Enable             |
| ŧ       | Other Settings              | LCD Conditioning  | • | Disable            |
| $\star$ | Personalize                 | Factory Reset     |   | Reset All Settings |
|         |                             |                   |   |                    |
|         |                             |                   |   |                    |
|         | Resolution: 1680 x 1050 @ 6 | 0Hz               |   |                    |

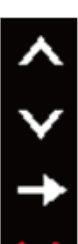

| Lingua           | Permette di impostare il menu OSD su una delle otto lingue: Inglese, Spagnolo, Francese, Tedesco, Portoghese Brasiliano, Russo, Cinese semplificato, Giapponese.                                                                                                    |
|------------------|----------------------------------------------------------------------------------------------------|
| Trasparenza menu | Permette si regolare lo sfondo del menu OSD da opaco a trasparente.                                                                                                    |
| Timer menu       | Permette di impostare la durata d'attività del menu OSD dopo aver premuto un tasto sul monitor.<br>Usare il tasto 🔷 e 오 per regolare il dispositivo di scorrimento con incrementi di 1 secondo, da 5 a 60 secondi.                                                                                                    |
| Blocco menu      | Controlla l'accesso degli utenti alle regolazioni. Quando è selezionata l'opzione <b>Blocco</b> , non è consentita alcuna regolazione. Sono bloccati tutti i tasti, fatta eccezione per il tasto <b>D</b> .<br><b>MOTA:</b> Quando il menu OSD è bloccato, premendo il tasto menu si va direttamente al menu impostazioni OSD, con l'opzione 'Blocco OSD' pre-selezionata all'accesso. Tenere premuto per 10 secondi il tasto <b>D</b> per sbloccare e consentire l'accesso a tutte le impostazioni applicabili.        |
| DDC/CI           | DDC/CI consente ad un software del computer di regolare le impostazioni del monitor come luminosità, bilanciamento del colore, eccetera.<br>Abilita (predefinito): Ottimizza le prestazioni del monitor e fornisce una migliore esperienza.<br>Disabilita: Disabilita l'opzione DDC/CI e sullo schermo appare il messaggio che segue.                                                                                                    |
|                  | Deil E19133 / E1913 / E2213<br>The function of adjusting display setting using PC application will be disabled.<br>Do you wish to disable DDC/CI function?<br>No<br>Yes                                                                                                    |
| Trattamento LCD  | Questa funzione aiuta a ridurre i casi meno gravi di trattenimento immagine.<br>Se un'immagine appare bloccata sul monitor, selezionare <b>Trattamento LCD</b> per eliminare o ridurre il trattenimento immagine. La funzione<br>Trattamento LCD può impiegare diverso tempo per portare a termine la procedura. La funzione Trattamento LCD non può rimuovere casi gravi<br>di trattenimento immagine o burn-in.<br>Il messaggio d'avviso che segue appare quando si seleziona l'opzione "Abilita" di Trattamento LCD. |

|                           | Dell E191      | 138 / E1913 / E2213                |                                    |             |                     |              |
|---------------------------|----------------|------------------------------------|------------------------------------|-------------|---------------------|--------------|
|                           |                |                                    |                                    |             |                     |              |
|                           | This           | feature will help reduce mind      | or cases of image retention. Do    | epending on |                     |              |
|                           | the            | degree of retention, the prog      | ram may take some time to rui      | n.          |                     |              |
|                           | Doy            | ou wish to continue?               |                                    |             |                     |              |
|                           |                |                                    | No                                 |             |                     |              |
|                           |                |                                    | Yes                                |             |                     |              |
|                           |                |                                    |                                    |             |                     |              |
| Ripristino<br>predefiniti | Ripristina tut | tte le impostazioni OSD sui valori | i predefiniti.                     |             |                     |              |
| Personalizza              | Selezionando   | o questa opzione si possono impo   | ostare due tasti di scelta rapida. |             |                     |              |
|                           | Dell E191      | 135                                |                                    | Energy U    | se [[[]]]           |              |
|                           | , Ø            | Brightness / Contrast              | Shortcut Key 1                     | •           | Preset Modes        |              |
|                           | <b>(</b> +)    | Auto Adjust                        | Shortcut Key 2                     | •           | Brightness/Contrast |              |
|                           | *              | Color Settings                     | Reset Personalize                  |             |                     |              |
|                           |                | Display Settings                   |                                    |             |                     |              |
|                           | 두              | Other Settings                     |                                    |             |                     |              |
|                           | *              | Personalize                        |                                    |             |                     | ^            |
|                           |                |                                    |                                    |             |                     | $\mathbf{v}$ |
|                           |                |                                    |                                    |             |                     | <b>→</b>     |
|                           | I Re           | esolution: 1280 x 1024 @ 60        | OHz                                |             |                     | X            |
|                           |                |                                    |                                    |             |                     |              |

| Dell E19                                                                                                    | 13                                                                                                    |                                                             | Energy U      | se IIIIIIIIII                                  |
|----------------------------------------------------------------------------------------------------|----------------------------------------------------------------------------------------------------|-------------------------------------------------------------|---------------|------------------------------------------------|
| Ð.                                                                                                    | Brightness / Contrast                                                                                                    | Shortcut Key 1                                              | •             | Preset Modes                                   |
| [+]                                                                                                    | Auto Adjust                                                                                                    | Shortcut Key 2                                              | •             | Brightness/Contrast                            |
| ₽                                                                                                    | Input Source                                                                                                    | Reset Personalize                                           |               |                                                |
| ••                                                                                                    | Color Settings                                                                                                    |                                                             |               |                                                |
|                                                                                                    | Display Settings                                                                                                    |                                                             |               |                                                |
| Ħ                                                                                                    | Other Settings                                                                                                    |                                                             |               |                                                |
| $\star$                                                                                                    | Personalize                                                                                                    |                                                             |               |                                                |
|                                                                                                    |                                                                                                    |                                                             |               |                                                |
|                                                                                                    |                                                                                                    |                                                             |               |                                                |
|                                                                                                    |                                                                                                    |                                                             |               |                                                |
| @ R                                                                                                    | esolution: 1440 x 900 @ 60I                                                                                                    | Ηz                                                          |               |                                                |
| © R<br>Dell E22                                                                                                    | esolution: 1440 x 900 @ 600                                                                                                    | Hz                                                          | Energy U      | se (                                           |
| © R<br>Dell E22<br>- 0                                                                                                    | esolution: 1440 x 900 @ 600<br>13<br>Brightness / Contrast                                                                                                    | Hz<br>Shortcut Key 1                                        | Energy U      | se <b>IIIIIIIIIIIIIIIIIIIIIIIIIIIIIIIIIIII</b> |
| © R<br>Dell E22<br>-Ò:-<br>⊡                                                                                                    | esolution: 1440 x 900 @ 600<br>213<br>Brightness / Contrast<br>Auto Adjust                                                                                        | Hz<br>Shortcut Key 1<br>Shortcut Key 2                      | Energy U      | se ••••••••••••••••••••••••••••••••••••        |
| © R<br>Dell E22<br>-☆-<br>-<br>-                                                                                                    | esolution: 1440 x 900 @ 600<br>13<br>Brightness / Contrast<br>Auto Adjust<br>Input Source                                                                         | Hz<br>Shortcut Key 1<br>Shortcut Key 2<br>Reset Personalize | Energy U<br>► | se IIIIIIIIIIIIIIIIIIIIIIIIIIIIIIIIIIII        |
| ■ R Dell E22 • • • • • •                                                                                                    | esolution: 1440 x 900 @ 600<br>213<br>Brightness / Contrast<br>Auto Adjust<br>Input Source<br>Color Settings                                                      | Hz<br>Shortcut Key 1<br>Shortcut Key 2<br>Reset Personalize | Energy U      | se IIIIIIIIIIIIIIIIIIIIIIIIIIIIIIIIIIII        |
| Image: Second state in the second state in the second state in | esolution: 1440 x 900 @ 600<br>213<br>Brightness / Contrast<br>Auto Adjust<br>Input Source<br>Color Settings<br>Display Settings                                  | Hz<br>Shortcut Key 1<br>Shortcut Key 2<br>Reset Personalize | Energy U      | se IIIIIIIIIIIIIIIIIIIIIIIIIIIIIIIIIIII        |
|                                                                                                    | esolution: 1440 x 900 @ 600<br>213<br>Brightness / Contrast<br>Auto Adjust<br>Input Source<br>Color Settings<br>Display Settings<br>Other Settings                | Hz<br>Shortcut Key 1<br>Shortcut Key 2<br>Reset Personalize | Energy U      | se Internet Modes Brightness/Contrast          |
|                                                                                                    | esolution: 1440 x 900 @ 600<br>213<br>Brightness / Contrast<br>Auto Adjust<br>Input Source<br>Color Settings<br>Display Settings<br>Other Settings<br>Personalize | Hz<br>Shortcut Key 1<br>Shortcut Key 2<br>Reset Personalize | Energy U      | se Internet Modes Brightness/Contrast          |
|                                                                                                    | esolution: 1440 x 900 @ 600<br>213<br>Brightness / Contrast<br>Auto Adjust<br>Input Source<br>Color Settings<br>Display Settings<br>Other Settings<br>Personalize | Hz<br>Shortcut Key 1<br>Shortcut Key 2<br>Reset Personalize | Energy U      | se IIIIIIIIIIIIIIIIIIIIIIIIIIIIIIIIIIII        |
|                                                                                                    | esolution: 1440 x 900 @ 600<br>213<br>Brightness / Contrast<br>Auto Adjust<br>Input Source<br>Color Settings<br>Display Settings<br>Other Settings<br>Personalize | Hz Shortcut Key 1 Shortcut Key 2 Reset Personalize          | Energy U      | se Internet Modes Brightness/Contrast          |

Tasti di scelta rapida 1 Si può selezionare tra "Modalità preimpostate", "Luminosità/Contrasto", "Regolazione automatica, "Origine ingresso" (solo per E1913 ed E2213), "Rapporto proporzioni" (solo per E1913 ed E2213) ed impostare come tasto di scelta rapida.

| - <b>Q</b> - | Brightness / Contrast       | Shortcut Key 1    | ✓ Preset Modes      |
|--------------|-----------------------------|-------------------|---------------------|
| •            | Auto Adjust                 | Shortcut Key 2    | Brightness/Contrast |
| ••           | Color Settings              | Reset Personalize | Auto Adjust         |
|              | Display Settings            |                   |                     |
| Ħ            | Other Settings              |                   |                     |
| *            | Personalize                 |                   |                     |
|              |                             |                   |                     |
|              |                             |                   |                     |
|              |                             |                   |                     |
| I R          | esolution: 1280 x 1024 @ 60 | )Hz               |                     |
| I R          | esolution: 1280 x 1024 @ 60 | )Hz               |                     |
| ©⇒ R         | esolution: 1280 x 1024 @ 60 | DHz               |                     |
| ➡ R          | esolution: 1280 x 1024 @ 60 | DHz               |                     |
| ➡ R          | esolution: 1280 x 1024 @ 60 | DHz               |                     |
| ➡ R          | esolution: 1280 x 1024 @ 60 | DHz               |                     |
| ♥ R          | esolution: 1280 x 1024 @ 60 | DHz               |                     |
| ♥ R          | esolution: 1280 x 1024 @ 60 | DHz               |                     |
| ♥ R          | esolution: 1280 x 1024 @ 60 | DHz               |                     |
| ♥ R          | esolution: 1280 x 1024 @ 60 | DHz               |                     |
| ♥ R          | esolution: 1280 x 1024 @ 60 | DHz               |                     |
| ♥ R          | esolution: 1280 x 1024 @ 60 | DHz               |                     |
| ♥ R          | esolution: 1280 x 1024 @ 60 | DHz               |                     |
| ♥ R          | esolution: 1280 x 1024 @ 60 | DHz               |                     |

| Dell E19 <sup>4</sup>                                                                                                    | 13                                                                                                    |                                                             | Energy Use                                                                                         |        |
|----------------------------------------------------------------------------------------------------|----------------------------------------------------------------------------------------------------|-------------------------------------------------------------|----------------------------------------------------------------------------------------------------|--------|
| <b>O</b>                                                                                                    | Brightness / Contrast                                                                                                    | Shortcut Key 1                                              | V Preset Modes                                                                                     |        |
| [+]                                                                                                    | Auto Adjust                                                                                                    | Shortcut Key 2                                              | Brightness/Contrast                                                                                |        |
| ₽                                                                                                    | Input Source                                                                                                    | Reset Personalize                                           | Auto Adjust                                                                                        |        |
|                                                                                                    | Color Settings                                                                                                    |                                                             | Input Source                                                                                       |        |
|                                                                                                    | Display Settings                                                                                                    |                                                             | Aspect Ratio                                                                                       |        |
| Ħ                                                                                                    | Other Settings                                                                                                    |                                                             |                                                                                                    | _      |
| *                                                                                                    | Personalize                                                                                                    |                                                             |                                                                                                    | 1      |
|                                                                                                    |                                                                                                    |                                                             |                                                                                                    | V      |
|                                                                                                    |                                                                                                    |                                                             |                                                                                                    | i      |
|                                                                                                    |                                                                                                    |                                                             |                                                                                                    | E      |
| @ Re                                                                                                    | esolution: 1440 x 900 @ 601                                                                                                    | Hz                                                          |                                                                                                    | ⊢<br>+ |
| کی Re<br>Dell E22                                                                                                    | esolution: 1440 x 900 @ 60I<br>13                                                                                                    | Hz                                                          | Energy Use                                                                                         |        |
| © Re<br>Dell E22 <sup>4</sup><br>-Ò-                                                                                                    | esolution: 1440 x 900 @ 600<br>13<br>Brightness / Contrast                                                                                                    | Hz<br>Shortcut Key 1                                        | Energy Use  Preset Modes                                                                           |        |
| Contractions Reference Contractions Reference                 | esolution: 1440 x 900 @ 608<br>13<br>Brightness / Contrast<br>Auto Adjust                                                                                        | Hz<br>Shortcut Key 1<br>Shortcut Key 2                      | Energy Use<br>Preset Modes<br>Brightness/Contrast                                                  |        |
| © Re<br>Dell E22 <sup>4</sup><br>-∵                                                                                                    | esolution: 1440 x 900 @ 600<br>13<br>Brightness / Contrast<br>Auto Adjust<br>Input Source                                                                        | Hz<br>Shortcut Key 1<br>Shortcut Key 2<br>Reset Personalize | Energy Use  Preset Modes Brightness/Contrast Auto Adjust                                           |        |
| © Re<br>Dell E22<br>→ →<br>→<br>→                                                                                                    | esolution: 1440 x 900 @ 608<br>13<br>Brightness / Contrast<br>Auto Adjust<br>Input Source<br>Color Settings                                                      | Hz<br>Shortcut Key 1<br>Shortcut Key 2<br>Reset Personalize | Energy Use Preset Modes Brightness/Contrast Auto Adjust Input Source                               |        |
| © Re<br>Dell E222<br>                                                                                                    | esolution: 1440 x 900 @ 600<br>13<br>Brightness / Contrast<br>Auto Adjust<br>Input Source<br>Color Settings<br>Display Settings                                  | Hz<br>Shortcut Key 1<br>Shortcut Key 2<br>Reset Personalize | Energy Use  Preset Modes Brightness/Contrast Auto Adjust Input Source Aspect Ratio                 |        |
| <ul> <li>○ Re</li> <li>Dell E22</li> <li>○</li> <li>○</li> <li>↓</li> <li>↓&lt;</li></ul>     | esolution: 1440 x 900 @ 604<br>13<br>Brightness / Contrast<br>Auto Adjust<br>Input Source<br>Color Settings<br>Display Settings<br>Other Settings                | Hz<br>Shortcut Key 1<br>Shortcut Key 2<br>Reset Personalize | Energy Use Preset Modes Preset Modes Brightness/Contrast Auto Adjust Input Source Aspect Ratio     |        |
| <ul> <li>(○) Re</li> <li>Dell E22<sup>2</sup></li> <li>(○)</li> <li>(○)</li> &lt;</ul> | esolution: 1440 x 900 @ 604<br>13<br>Brightness / Contrast<br>Auto Adjust<br>Input Source<br>Color Settings<br>Display Settings<br>Other Settings<br>Personalize | Hz<br>Shortcut Key 1<br>Shortcut Key 2<br>Reset Personalize | Energy Use  Preset Modes  Preset Modes  Brightness/Contrast  Auto Adjust Input Source Aspect Ratio |        |
| <ul> <li>○ Re</li> <li>Dell E22</li> <li>○</li> <li>○</li> <li>↓</li> <li>↓&lt;</li></ul>     | esolution: 1440 x 900 @ 604<br>13<br>Brightness / Contrast<br>Auto Adjust<br>Input Source<br>Color Settings<br>Display Settings<br>Other Settings<br>Personalize | Hz<br>Shortcut Key 1<br>Shortcut Key 2<br>Reset Personalize | Energy Use  Preset Modes  Preset Modes  Brightness/Contrast  Auto Adjust Input Source Aspect Ratio |        |
| <ul> <li>() Re</li> <li>Dell E22<sup>2</sup></li> <li>() () ()</li> <li>() ()</li> <li>() () ()</li> <li>() () ()</li> <li>() () ()</li> <li>() () ()</li> <li>() () ()</li> <li>() () () ()</li> <li>() () () ()</li> <li>() () () ()</li> <li>() () () ()</li> <li>() () () () ()</li> <li>() () () () ()</li> <li>() () () () ()</li> <li>() () () () ()</li> <li>() () () () ()</li> <li>() () () () ()</li> <li>() () () () ()</li> <li>() () () () ()</li> <li>() () () () ()</li> <li>() () () () ()</li> <li>() () () () ()</li> <li>() () () () () ()</li> <li>() () () () () ()</li> <li>() () () () () () ()</li> <li>() () () () () () ()</li> <li>() () () () () () () ()</li> <li>() () () () () () () () ()</li> <li>() () () () () () () () () ()</li> <li>() () () () () () () () () () () ()</li> <li>() () () () () () () () () () () () () (</li></ul>                                                                                                    | esolution: 1440 x 900 @ 604<br>13<br>Brightness / Contrast<br>Auto Adjust<br>Input Source<br>Color Settings<br>Display Settings<br>Other Settings<br>Personalize | Hz<br>Shortcut Key 1<br>Shortcut Key 2<br>Reset Personalize | Energy Use Preset Modes  Preset Modes Brightness/Contrast Auto Adjust Input Source Aspect Ratio    |        |

| Tasti di scelta                 | Si può selezionare tra "Modalità preimpostate", "Luminosità/Contrasto", "Regolazione automatica", "Origine ingresso" (solo per E1913 ed |
|---------------------------------|----------------------------------------------------------------------------------------------------|
| rapida 2                        | E2213), "Rapporto proporzioni" (solo per E1913 ed E2213) ed impostare come tasto di scelta rapida.                                      |
| Ripristino<br>personalizzazione | Permette di ripristinare sui valori predefiniti i tasti di scelta rapida.                                                               |

## Messaggi OSD

Quando il monitor non supporta una particolare risoluzione si vedrà il messaggio che segue: E1913S:

| Dell E1913S                                                              |
|--------------------------------------------------------------------------|
|                                                                          |
| The current input timing is not supported by the monitor display. Please |
| change your input timing to 1280 x 1024 @ 60Hz or any other monitor      |
| listed timing as per the monitor specifications.                         |
|                                                                          |
|                                                                          |
| E1913:                                                                   |
| Dell E1913                                                               |
|                                                                          |
| The current input timing is not supported by the monitor display. Please |
| change your input timing to 1440 x 900 @ 60Hz or any other monitor       |
| listed timing as per the monitor specifications.                         |
|                                                                          |
|                                                                          |
| F2213:                                                                   |

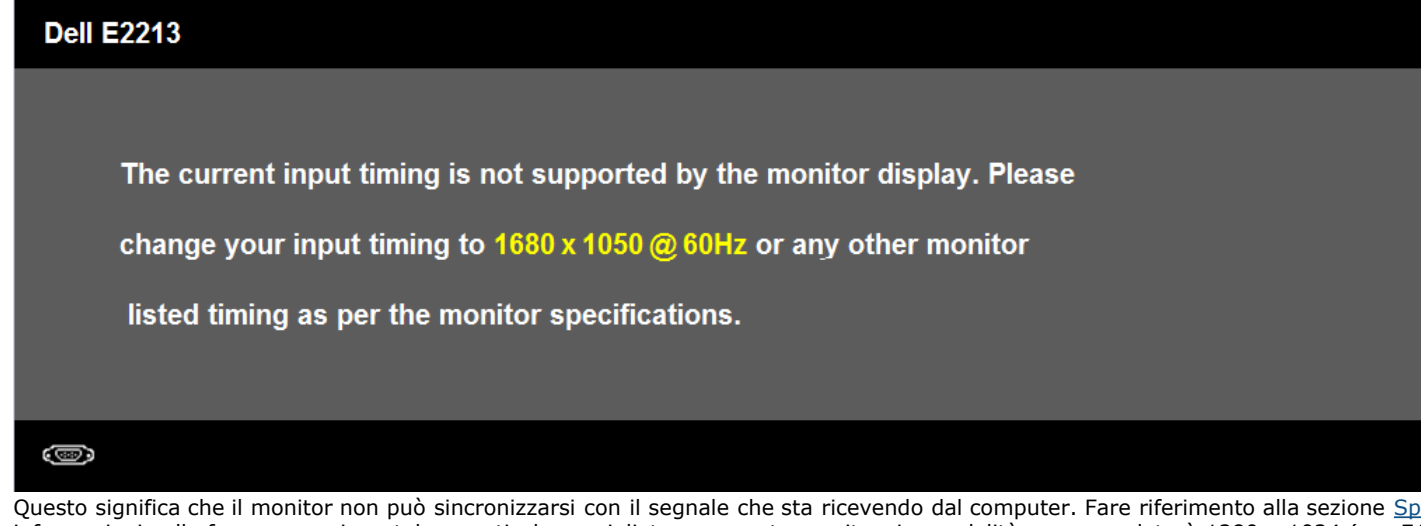

Questo significa che il monitor non può sincronizzarsi con il segnale che sta ricevendo dal computer. Fare riferimento alla sezione <u>Specifiche del monitor</u> per informazioni sulla frequenza orizzontale e verticale consigliata per questo monitor. La modalità raccomandata è 1280 x 1024 (per E1913S), 1440 x 900 (per E1913), 1680 x 1050 (per E2213).

Prima che la funzione DDC/CI sia disabilitata, si vedrà il messaggio che segue.

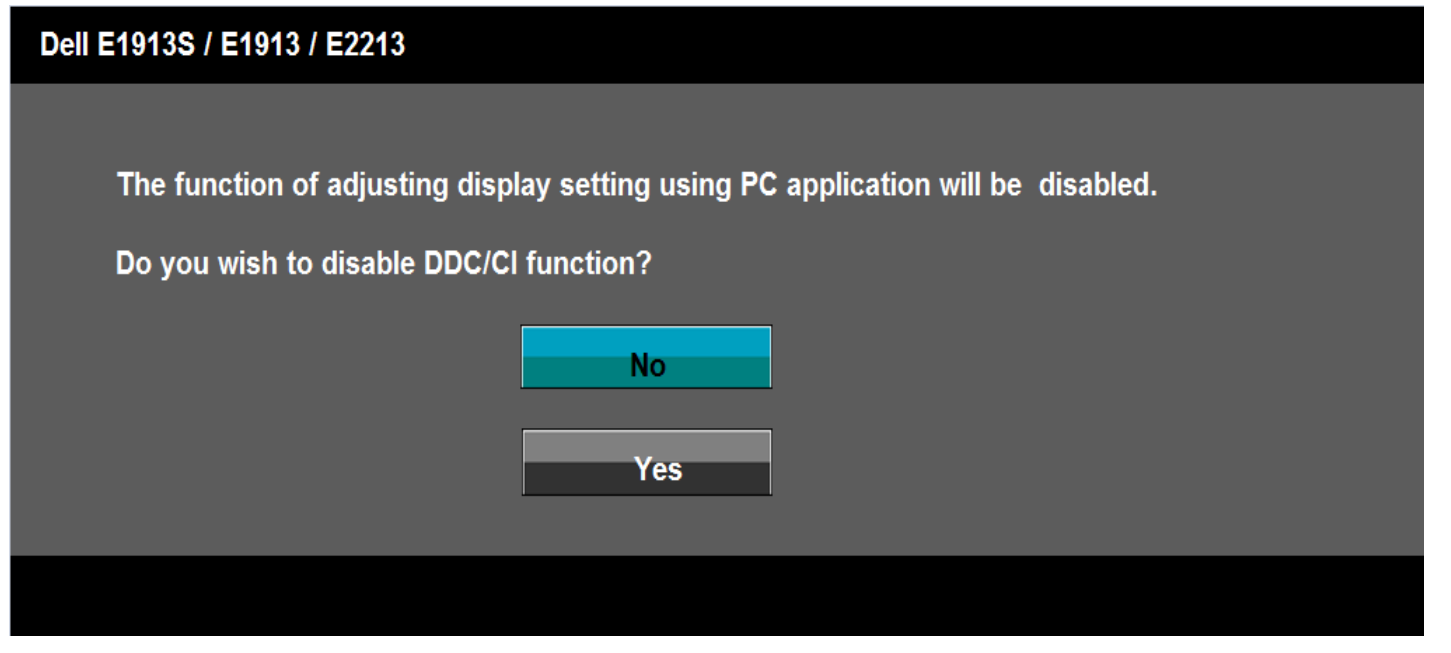

Quando il monitor accede alla modalità di risparmio energetico, appare il messaggio che segue:

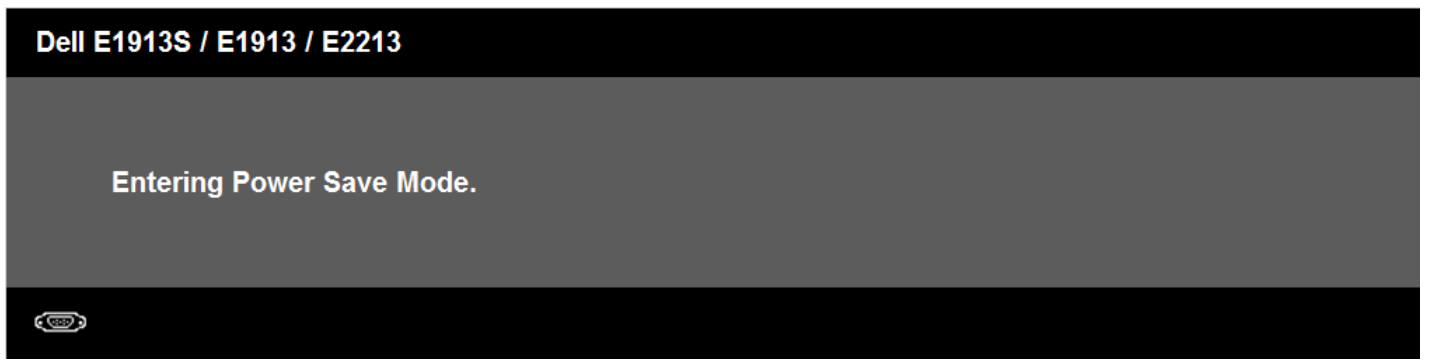

Attivare il computer ed il monitor per accedere al menu OSD.

Se si preme un tasto diverso dal tasto d'alimentazione, appariranno i messaggi che seguono , in base all'ingresso selezionato:

| There is no signal coming from your computer. Press any key on the                                                                                                    |
|----------------------------------------------------------------------------------------------------|
| keyboard or move the mouse to wake it up.                                                                                                    |
|                                                                                                    |
|                                                                                                    |
|                                                                                                    |
| Dell E1913 / E2213                                                                                                    |
|                                                                                                    |
|                                                                                                    |
|                                                                                                    |
| There is no signal coming from your computer. Press any key on the                                                                                                    |
| There is no signal coming from your computer. Press any key on the keyboard or move the mouse to wake it up. If there is no display, press the monitor                                                                              |
| There is no signal coming from your computer. Press any key on the<br>keyboard or move the mouse to wake it up. If there is no display, press the monitor<br>button now to select the correct input source on the On-Screen-Display |
| There is no signal coming from your computer. Press any key on the<br>keyboard or move the mouse to wake it up. If there is no display, press the monitor<br>button now to select the correct input source on the On-Screen-Display |
| There is no signal coming from your computer. Press any key on the keyboard or move the mouse to wake it up. If there is no display, press the monitor button now to select the correct input source on the On-Screen-Display menu. |
| There is no signal coming from your computer. Press any key on the keyboard or move the mouse to wake it up. If there is no display, press the monitor button now to select the correct input source on the On-Screen-Display menu. |

Se il cavo VGA o DVI non è collegato, è visualizzata una finestra di dialogo mobile come mostrato di seguito. Se lasciato in questo stato, il monitor accederà alla **modalità di** file:///K|/Dell/E1913/Dell%20Driver%20&%20App%20Installer%20(Build%20120301)/it/ug/operate.htm[2012-3-16 16:21:00]

risparmio energetico dopo 5 minuti.

| Dell E1913S / E1913 / E2213                            |
|--------------------------------------------------------|
| No VGA Cable                                           |
| The display will go into Power Save Mode in 5 minutes. |
|                                                        |
|                                                        |
|                                                        |
|                                                        |
| Dell E1913 / E2213                                     |
| No DVI-D Cable                                         |
| The display will go into Power Save Mode in 5 minutes. |
|                                                        |
|                                                        |

Fare riferimento alla sezione Soluzione dei problemi per altre informazioni.

# Impostazione della risoluzione massima

Come si imposta la risoluzione massima del monitor:

Windows Vista® , Windows® 7:

- 1. Fare clic col tasto destro del mouse sul desktop e selezionare **Personalizzazione**.
- 2. Fare clic su Cambia impostazioni schermo.
- 3. Spostare il dispositivo di scorrimento verso destra tenendo premuto il tasto sinistro del mouse e regolare la risoluzione dello schermo su **1280 x 1024** (per E1913S), **1440 x 900** (per E1913), **1680 x 1050** (per E2213).
- 4. Fare clic su OK.

Se tra le opzioni non è presente la voce **1280 x 1024** (per E1913S), **1440 x 900** (per E1913), **1680 x 1050** (per E2213), potrebbe essere necessario aggiornare i driver della scheda video. Portare a termine una delle procedure che seguono, in base al proprio tipo di computer.

Se si dispone di un computer desktop Dell o di un computer portatile Dell:

• Andare all'indirizzo support.dell.com, inserire l'identificativo e scaricare il driver più aggiornato per la scheda video.

Se non si dispone di un computer Dell (portatile o desktop):

- Andare al sito del supporto del proprio computer e scaricare i driver più aggiornati per la scheda video.
- Andare al sito della scheda video scaricare i driver più aggiornati.

# Uso di Dell Soundbar

Dell Soundbar è un sistema stereo a due canali adatto per il montaggio su monitor a schermo piatto Dell. La Soundbar è dotata di una d'accensione/spegnimento e per il controllo del volume del sistema, di un LED per indicare lo stato di accensione e di due connettori per cuffie.

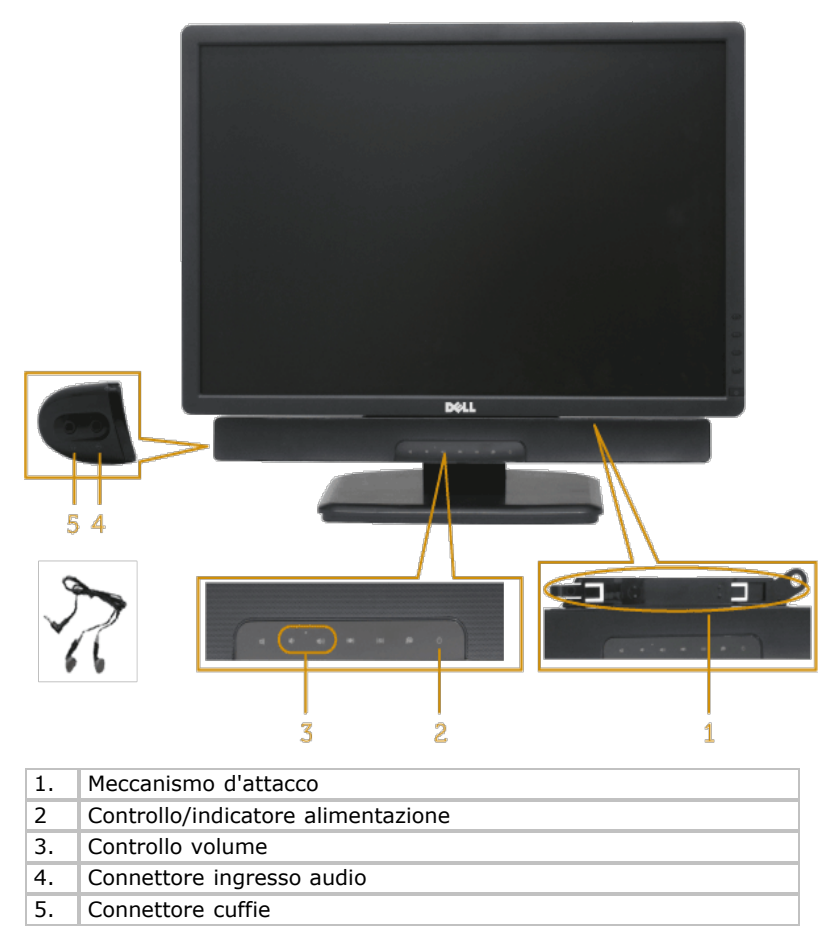

## Uso della funzione d'inclinazione

#### Inclinazione

Grazie al piedistallo, si può inclinare il monitor per ottenere l'angolo di visione più confortevole.

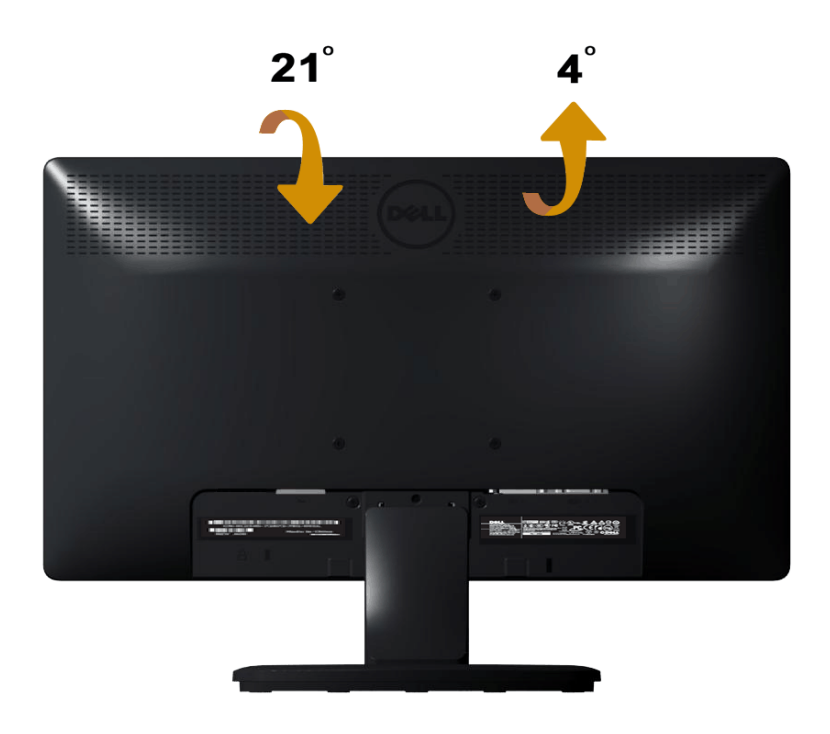

**NOTA:** La base è staccata quando il monitor è inviato dalla fabbrica.

Torna ai contenuti

Torna ai contenuti

# **Risoluzione dei problemi**

# Monitor Dell<sup>™</sup> E1913S/E1913/E2213

- Diagnostica
- Diagnostica integrata
- Problemi comuni
- Problemi specifici del prodotto
- Problemi Dell Soundbar

AVVISO: Osservare le Istruzioni per la sicurezza prima di iniziare una qualsiasi delle procedure di questa sezione.

# Diagnostica

Il monitor offre una funzione di diagnostica che consente di verificare se il monitor funziona correttamente. Se il collegamento tra monitor e computer è stato eseguito correttamente, ma lo schermo è scuro, eseguire la procedura di diagnostica eseguire le seguenti istruzioni:

- 1. Spegnere computer e monitor.
- 2. Scollegare il cavo video dalla parte posteriore del computer. Per garantire la riuscita della Diagnostica, rimuovere il connettore analogico per E1913S. Per E1913 ed E2213, scollegare sia il connettore digitale (bianco) sia il connettore analogico (blu) sul retro del computer.
- 3. Accende il monitor.

Se il monitor funziona correttamente e non riesce a rilevare un segnale video, sullo schermo apparirà la finestra di dialogo mobile (su di uno sfondo nero). In modalità di diagnostica, il LED d'alimentazione rimane di colore blu. Inoltre, in base all'input selezionato, sullo schermo sarà visualizzata in modo continuato una delle finestre di dialogo mostrate di seguito.

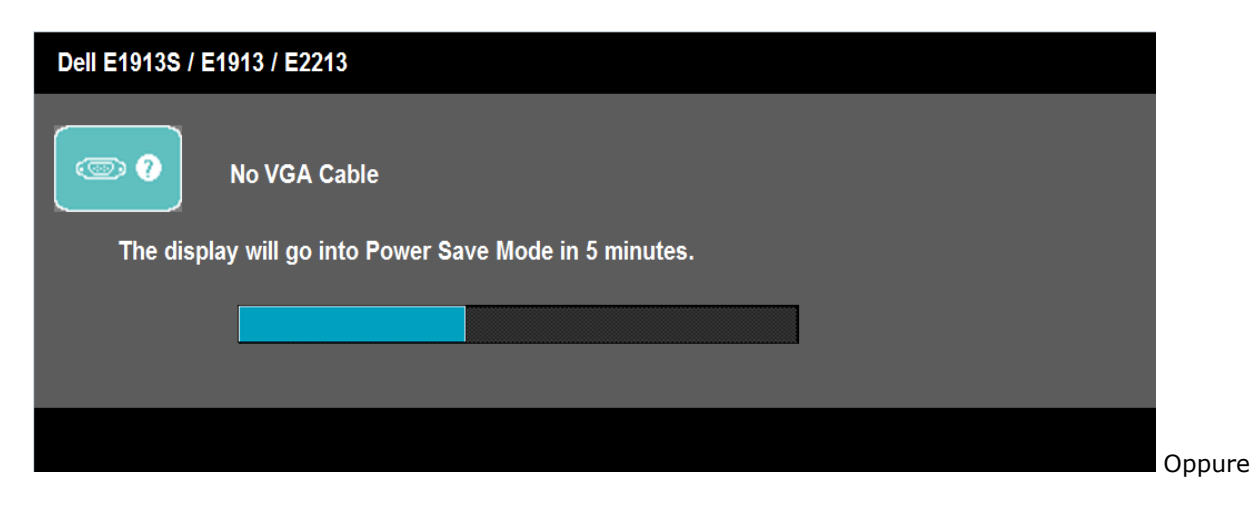

| Dell E1913 / E2213                                     |
|--------------------------------------------------------|
| No DVI-D Cable                                         |
| The display will go into Power Save Mode in 5 minutes. |
|                                                        |
|                                                        |

- 4. Questa finestra di dialogo appare anche durante le normali operazioni di sistema se il cavo video è scollegato oppure danneggiato. Se lasciato in questo stato, il monitor accederà alla modalità di risparmio energetico dopo 5 minuti.
- 5. Spegnere il monitor e collegare di nuovo il cavo video; accendere di nuovo computer e monitor.

Se lo schermo del monitor rimane vuoto dopo avere utilizzato la procedura descritta in precedenza, controllare il controller video ed il sistema PC perché il monitor funziona correttamente.

MOTA: La funzione di diagnostica non è disponibile per la modalità S-Video, video composito e video a componenti.

# **Diagnostica integrata**

Il monitor ha uno strumento integrato di diagnostica che aiuta a determinare se l'anomalia dello schermo che si sta verificando è un problema inerente al monitor, oppure al computer e scheda video.

MOTA: La diagnostica integrata può essere eseguita solo quando il cavo video è scollegato ed il monitor è in modalità di diagnostica.

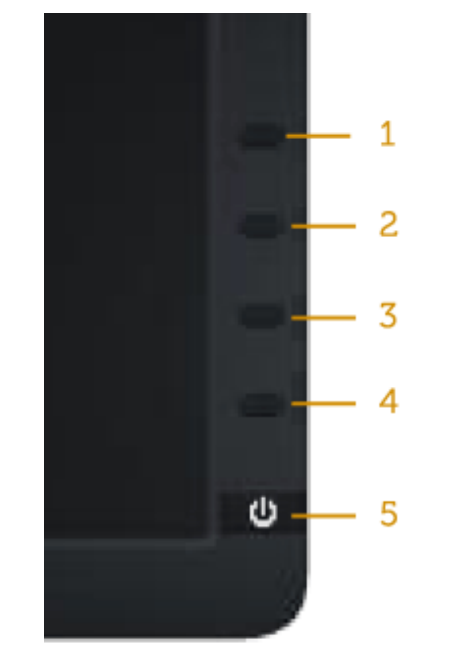

Eseguire la diagnostica integrata:

- 1. Verificare che lo schermo sia pulito (niente polvere sulla superficie dello schermo).
- 2. Staccare il(i) cavo(i) video dalla parte posteriore del computer o del monitor. Il monitor entra in modalità di diagnostica.
- 3. Tenere premuti simultaneamente per 2 secondi il Tasto 1 ed il Tasto 4 del pannello frontale. Appare una schermata grigia.
- 4. Ricercare con attenzione le anomalie sullo schermo.
- 5. Premere di nuovo il Tasto 4 del pannello frontale. Il colore dello schermo cambia in rosso.
- 6. Ricercare le anomalie sullo schermo.
- 7. Ripetere le istruzioni dei punti 5 e 6 per controllare lo schermo con schermate di colore verde, blu, bianco e testo.

Il test è completato quando appare la schermata bianca. Premere di nuovo il Tasto 4 per uscire.

Se non sono rilevate anomalie sullo schermo dopo l'uso dello strumento di diagnostica interna, il monitor è funzionante. Controllare la scheda video e il computer.

# Problemi comuni

La tabella che segue contiene informazioni generali sui problemi comuni del monitor e le relative soluzioni.

| Problemi comuni                                    | Cosa si verifica                                 | Soluzioni possibili                                                                                                    |
|----------------------------------------------------|--------------------------------------------------|----------------------------------------------------------------------------------------------------|
| Nessun segnale video / LED<br>alimentazione spento | Nessuna immagine                                 | <ul> <li>Assicurarsi che il cavo video che collega il monitor al computer sia collegato in modo<br/>appropriato.</li> <li>Verificare che la presa di corrente funzioni in modo appropriato usando un'altra attrezzatura<br/>elettrica.</li> <li>Assicurarsi che il tasto d'alimentazione sia stato premuto fino in fondo.</li> </ul> |
| Nessun segnale video / LED<br>accensione acceso    | Assenza dell'immagine<br>oppure della luminosità | <ul> <li>Regolare la luminosità ed il contrasto usando il menu OSD.</li> <li>Eseguire la funzione di diagnostica del monitor.</li> <li>Controllare che nessun pin del connettore cavo video sia piegato.</li> </ul>                                                                                                    |

|                                      |                                                                 | <ul> <li>Assicurarsi che sia selezionata la corretta origine ingresso usando il menu <u>Selezione origine ingresso</u>.</li> <li>Eseguire la diagnostica integrata.</li> </ul>                                                                                                    |
|--------------------------------------|-----------------------------------------------------------------|----------------------------------------------------------------------------------------------------|
| Messa a fuoco mediocre               | L'immagine è sfuocata,<br>mossa, indistinta                     | <ul> <li>Eseguire la regolazione automatica usando il menu OSD.</li> <li>Regolare Fase e Registro tramite usando il menu OSD.</li> <li>Eliminare le prolunghe dei cavi video.</li> <li>Ripristinare il monitor sulle impostazioni predefinite.</li> <li>Cambiare la risoluzione video sul rapporto proporzioni corretto (16:10).</li> </ul>                                                                                                    |
| Video tremolante                     | Immagine ondulata o lieve<br>movimento dell'immagine            | <ul> <li>Eseguire la regolazione automatica usando il menu OSD.</li> <li>Regolare Fase e Registro tramite usando il menu OSD.</li> <li>Ripristinare il monitor sulle impostazioni predefinite.</li> <li>Controllare i fattori ambientali.</li> <li>Collocare il monitor in un'altra stanza e controllare di nuovo.</li> </ul>                                                                                                    |
| Pixel mancanti                       | Lo schermo LCD ha delle<br>macchie                              | <ul> <li>Accendere e spegnere, ciclicamente.</li> <li>I pixel che restano sempre spenti sono una caratteristica normale della tecnologia LCD.</li> <li>Per altre informazioni sulla qualità del monitor e sulla Pixel Policy Dell, consultare il sito Dell</li> </ul>                                                                                                    |
|                                      |                                                                 | Support all'indirizzo: support.dell.com.                                                                                                    |
|                                      | presenti dei punti luminosi                                     | <ul> <li>Accendere e spegnere, ciclicamente.</li> <li>I pixel che restano sempre spenti sono una caratteristica normale della tecnologia LCD.</li> </ul>                                                                                                    |
|                                      |                                                                 | Per altre informazioni sulla qualità del monitor e sulla Pixel Policy Dell, consultare il sito Dell<br>Support all'indirizzo: <u>support.dell.com</u> .                                                                                                    |
| Problemi di luminosità               | L'immagine è troppo scura o<br>troppo chiara                    | <ul> <li>Ripristinare il monitor sulle impostazioni predefinite.</li> <li>Eseguire la regolazione automatica usando il menu OSD.</li> <li>Regolare la luminosità ed il contrasto usando il menu OSD.</li> </ul>                                                                                                    |
| Distorsione geometrica               | Lo schermo non è centrato<br>bene                               | <ul> <li>Ripristinare il monitor sulle impostazioni predefinite.</li> <li>Eseguire la regolazione automatica usando il menu OSD.</li> <li>Regolare la luminosità ed il contrasto usando il menu OSD.</li> </ul>                                                                                                    |
|                                      |                                                                 | NOTA: Quando si usa DVI-D le regolazioni della posizione non sono disponibili.                                                                                                    |
| Righe verticali/orizzontali          | Lo schermo presenta una o<br>più righe                          | <ul> <li>Ripristinare il monitor sulle impostazioni predefinite.</li> <li>Eseguire la regolazione automatica usando il menu OSD.</li> <li>Regolare Fase e la Frequenza pixel usando il menu OSD.</li> <li>Eseguire la procedura di diagnostica e controllare se queste righe sono presenti anche nella modalità di diagnostica.</li> <li>Controllare che nessun pin del connettore cavo video sia piegato.</li> </ul>                                                                                    |
| Problemi di sincronizzazione         | L'immagine su schermo è<br>incomprensibile o appare<br>lacerata | <ul> <li>Ripristinare il monitor sulle impostazioni predefinite.</li> <li>Eseguire la regolazione automatica usando il menu OSD.</li> <li>Regolare Fase e la Frequenza pixel usando il menu OSD.</li> <li>Eseguire la procedura di diagnostica e controllare se i problemi di questo tipo sono presenti anche nella modalità di diagnostica.</li> <li>Controllare che nessun pin del connettore cavo video sia piegato.</li> <li>Riavviare il computer quando in <i>modalità provvisoria</i>.</li> </ul> |
| Argomenti relativi alla<br>sicurezza | Sono presenti segni visibili di<br>fumo o scintille             | <ul> <li>Non eseguire alcuna delle procedure di risoluzione dei problemi.</li> <li>Chiamare immediatamente Dell.</li> </ul>                                                                                                    |
| Problemi non costanti                | Il monitor non sempre                                           | Assicurarsi che il cavo video che collega il monitor al computer sia collegato e fissato in                                                                                                    |

|                                                                                                    | funziona correttamente                                                           | <ul> <li>modo appropriato.</li> <li>Ripristinare il monitor sulle impostazioni predefinite.</li> <li>Eseguire la procedura di diagnostica e controllare se i problemi di questo tipo sono presenti anche nella modalità di diagnostica.</li> </ul>                                                                                                    |
|----------------------------------------------------------------------------------------------------|----------------------------------------------------------------------------------|----------------------------------------------------------------------------------------------------|
| Mancano i colori                                                                                                    | All'immagine mancano i colori                                                    | <ul> <li>Eseguire la funzione di diagnostica del monitor.</li> <li>Assicurarsi che il cavo video che collega il monitor al computer sia collegato e fissato in modo appropriato.</li> <li>Controllare che nessun pin del connettore cavo video sia piegato.</li> </ul>                                                                                                    |
| Colori sbagliati                                                                                                    | I colori dell'immagine non<br>sono giusti                                        | <ul> <li>Nel menu OSD Impostazioni colore, impostare Modalità impostazione colore su Grafica o Video, in base all'applicazione in uso.</li> <li>Provare diverse impostazioni predefinite del colore nel menu OSD Impostazioni colore. Regolare il valore R/G/B nel menu OSD Impostazioni colore se la funzione Gestione colore è disattivata.</li> <li>Cambiare il formato d'input del colore su PC RGB o YPbPr nel menu OSD Impostazioni avanzate.</li> </ul> |
| Sovrimpressione<br>dell'immagine dopo avere<br>lasciato sullo schermo per un<br>periodo prolungato<br>un'immagine statica | Sullo schermo appare una<br>debole sovrimpressione<br>dell'immagine visualizzata | <ul> <li>Usare la funzione Risparmio energetico per spegnere il monitor tutte le volte che non è in uso (fare riferimento a <u>Modalità di risparmio energetico</u> per altre informazioni).</li> <li>In alternativa, usare uno screensaver dinamico.</li> </ul>                                                                                                    |

# Problemi specifici del prodotto

| Indizi specifici                                                                                   | Cosa si verifica                                                                                                    | Soluzioni possibili                                                                                                    |
|----------------------------------------------------------------------------------------------------|----------------------------------------------------------------------------------------------------|----------------------------------------------------------------------------------------------------|
| L'immagine dello schermo è<br>troppo piccola                                                       | L'immagine è centrata nello<br>schermo, ma non riempie tutta<br>l'area disponibile                                                                      | Ripristinare il monitor sulle impostazioni predefinite.                                                                                                    |
| Impossibile regolare il monitor<br>usando i tasti del pannello<br>frontale                         | L'OSD non è visualizzato sullo<br>schermo                                                                                                    | <ul> <li>Spegnere il monitor, scollegare il cavo d'alimentazione, ricollegarlo e poi riaccendere il<br/>monitor.</li> </ul>                                                                                                    |
| Nessun segnale d'input quando<br>sono premuti i controlli                                          | Nessuna immagine, il LED è di<br>colore blu. Quando si preme il<br>tasto "su", "giù" o "Menu",<br>apparirà il messaggio "Nessun<br>segnale d'ingresso". | <ul> <li>Controllare l'origine del segnale. Assicurarsi che il computer non sia in modalità di<br/>risparmio energetico sostando il mouse o premendo un tasto qualsiasi della tastiera.</li> <li>Controllare se il cavo segnale è collegato in modo appropriato. Se necessario, collegare<br/>di nuovo il cavo segnale.</li> <li>Ripristinare il computer o il lettore video.</li> </ul> |
| L'immagine non riempie lo<br>schermo.                                                              | L'immagine non riempie la<br>larghezza o l'altezza dello<br>schermo                                                                                     | <ul> <li>A causa dei diversi formati video (rapporto proporzioni) dei DVD, il monitor potrebbe non<br/>essere in grado di visualizzare le immagini a schermo intero.</li> <li>Eseguire la diagnostica integrata.</li> </ul>                                                                                                    |
| 💋 NOTA: Quando si sceglie la modalità DVI-D, la funzione Regolazione automatica non è disponibile. |                                                                                                    |                                                                                                    |

# Problemi Dell<sup>™</sup> Soundbar

| Problemi comuni Cosa                 | a si verifica                                         | Soluzioni possibili                                                                                                    |
|--------------------------------------|-------------------------------------------------------|----------------------------------------------------------------------------------------------------|
| Il sonoro del sistema è assente Soun | ndbar non è alimentata;<br>licatore d'alimentazione è | <ul> <li>Girare la manopola d'alimentazione/volume della Soundbar in senso orario e porla in<br/>posizione centrale: controllare se l'indicatore d'alimentazione (LED blu) sulla parte</li> </ul> |

| alimentata usando un<br>adattatore di corrente | spento.                                                            | <ul> <li>frontale della Soundbar è acceso.</li> <li>Accertarsi che il cavo d'alimentazione della Soundbar sia inserito correttamente<br/>all'adattatore.</li> </ul>                                                                                                    |
|------------------------------------------------|--------------------------------------------------------------------|----------------------------------------------------------------------------------------------------|
| Nessun suono                                   | Soundbar è alimentata;<br>l'indicatore d'alimentazione è<br>acceso | <ul> <li>Inserire il cavo ingresso linea nel connettore uscita audio del computer.</li> <li>Impostare tutti i comandi del volume al massimo ed assicurarsi che l'opzione Mute non sia abilitata.</li> <li>Eseguire dei contenuti audio sul computer (e.g. CD audio o MP3).</li> <li>Girare in senso orario la manopola del volume di Soundbar per alzare il volume.</li> <li>Pulire e reinserire la spina ingresso linea.</li> <li>Controllare la Soundbar utilizzando un'altra origine audio (e.g. lettore CD portatile, lettore MP3).</li> </ul>                                                                                                    |
| Sonoro distorto                                | La scheda audio del computer è<br>utilizzata come origine audio.   | <ul> <li>Eliminare tutte le ostruzioni tra Soundbar e l'utente.</li> <li>Accertarsi che la spina ingresso linea sia inserita completamente nel connettore della scheda audio.</li> <li>Impostare tutti i controlli del volume di Windows in posizione mediana.</li> <li>Diminuire il volume dell'applicazione audio.</li> <li>Girare in senso antiorario la manopola d'alimentazione/volume di Soundbar per abbassare il volume.</li> <li>Pulire e reinserire la spina ingresso linea.</li> <li>Eseguire la procedura per la ricerca dei guasti della scheda audio.</li> <li>Controllare la Soundbar utilizzando un'altra origine audio (e.g. lettore CD portatile, lettore MP3).</li> <li>Evitare di usare una prolunga del cavo audio oppure un connettore di conversione audio.</li> </ul> |
| Sonoro distorto                                | Sono impiegate altre origini<br>audio                              | <ul> <li>Eliminare tutte le ostruzioni tra Soundbar e l'utente.</li> <li>Accertarsi che la spina ingresso linea sia inserita completamente nel connettore dell'origine audio.</li> <li>Diminuire il volume dell'origine audio.</li> <li>Girare in senso antiorario la manopola d'alimentazione/volume di Soundbar per abbassare il volume.</li> <li>Pulire e reinserire la spina ingresso linea.</li> </ul>                                                                                                    |
| Emissione sonora sbilanciata                   | Il sonoro è emesso solamente<br>da un lato di Soundbar             | <ul> <li>Eliminare tutte le ostruzioni tra Soundbar e l'utente.</li> <li>Accertarsi che la spina ingresso linea sia inserita completamente nel connettore della scheda audio o dell'origine audio.</li> <li>Impostare tutti i controlli di bilanciamento audio (S-D) di Windows in posizione mediana.</li> <li>Pulire e reinserire la spina ingresso linea.</li> <li>Eseguire la procedura per la ricerca dei guasti della scheda audio.</li> <li>Controllare la Soundbar utilizzando un'altra origine audio (e.g. lettore CD portatile, lettore MP3).</li> </ul>                                                                                                    |
| Volume basso                                   | Il volume è troppo basso                                           | <ul> <li>Eliminare tutte le ostruzioni tra Soundbar e l'utente.</li> <li>Girare in senso orario la manopola del volume di Soundbar e porla nella massima posizione.</li> <li>Regolare i controlli di volume di Windows al massimo.</li> <li>Aumentare il volume dell'applicazione audio.</li> <li>Controllare la Soundbar utilizzando un'altra origine audio (e.g. lettore CD portatile, lettore MP3)</li> </ul>                                                                                                    |

<u>Torna ai contenuti</u>

Torna ai contenuti

# Appendice

# Guida all'uso Monitor Dell™ E1913S/E1913/E2213

- Istruzioni per la sicurezza
- <u>Avvisi FCC (solo USA) ed altre informazioni di carattere regolamentare</u>
- Contattare Dell

# AVVISO: Istruzioni per la sicurezza

AVVISO: L'utilizzo dei controlli, delle regolazioni o delle procedure in modo diverso da quello specificato in questo documento può esporre a scosse elettriche, pericoli elettrici e/o pericoli meccanici.

Fare riferimento alla Guida informativa sul prodotto per informazioni sulle istruzioni per la sicurezza.

# Avvisi FCC (solo USA) ed altre informazioni di carattere regolamentare

Per gli avvisi FCC ed altre informazioni di carattere regolamentare, fare riferimento al sito sulla conformità alle normative all'indirizzo <u>www.dell.com\regulatory\_compliance</u>.

Questo prodotto è conforme alla Parte 15 delle Norme FCC. Il funzionamento è soggetto alle seguenti due condizioni:

(1) Questo dispositivo non può provocare interferenze dannose

(2) Questo dispositivo deve accettare tutte le interferenze ricevute, incluse le interferenze che possono provocare operazioni indesiderate

# **Contattare Dell**

Per i clienti degli Stati Uniti: chiamare il numero 800-WWW-DELL (800-999-3355).

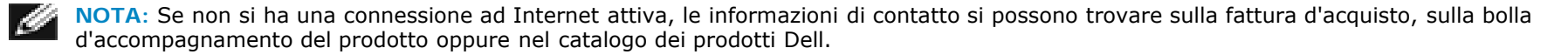

Dell fornisce diversi tipi di supporto e di servizi in linea e telefonici. La disponibilità varia in base ai paesi ed ai prodotti, ed alcuni servizi potrebbero non essere disponibili nella propria zona. Per mettersi in contatto con Dell per le vendite, il supporto tecnico o l'assistenza clienti:

- 1. Visitare il sito <u>support.dell.com</u>.
- 2. Verificare il proprio paese o la zona nel menu a discesa Scelta del Paese/Zona in basso nella pagina.
- 3. Fare clic su Contattateci sulla sinistra della pagina.
- 4. Selezionare il collegamento al servizio o al supporto appropriato in base alle proprie necessità.
- 5. Scegliere il metodo più comodo con cui mettersi in contatto con Dell.

Torna ai contenuti